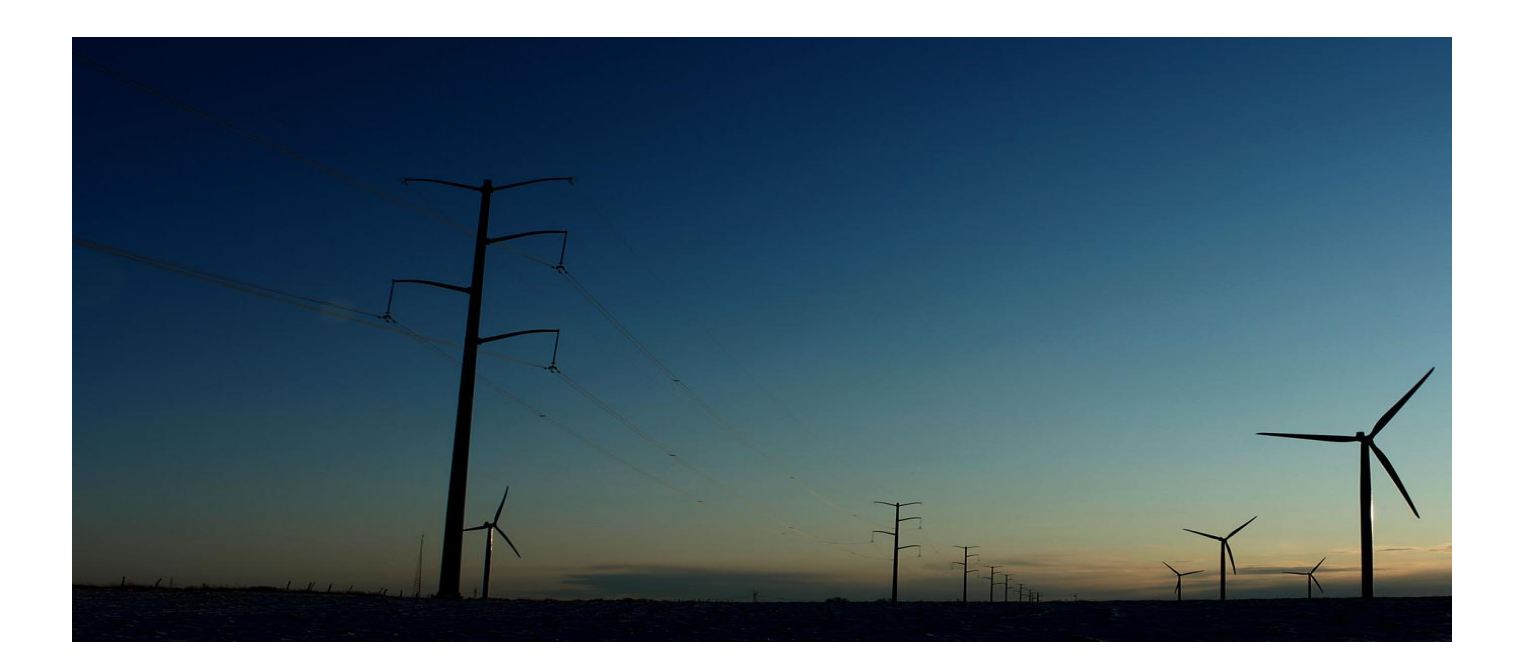

# **AMEREN SOURCING SUPPLIER**

# **Reverse Auction Training Manual**

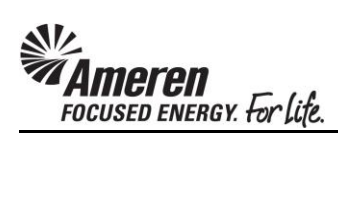

# **Table of Contents**

| Login to Oracle & Navigate to Sourcing Supplier Home Page | 1  |
|-----------------------------------------------------------|----|
| Review Auction Details & Submit Intent to Participate     | 5  |
| Supplier Bidder: Create Bid                               | 14 |
| Supplier Bidder: Monitor Auction & Update Bid             | 23 |
| Supplier Monitor: Monitor Auction                         | 29 |
| Resubmit Disqualified Bid                                 | 35 |

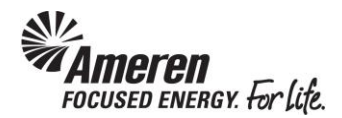

#### Login to Oracle and Navigate to Sourcing Supplier Home Page

| https://login.ar | neren.com/nidp/idl 🔎 – 🚔 Ameren Cor 🖒 🎯 Ameren Supplier Log In 🛛 ×                           |
|------------------|----------------------------------------------------------------------------------------------|
| Ameren S         |                                                                                              |
| For new Ame      | ren Supplier site users, after you log in using your assigned UserID and Password, you will  |
| required to cl   | nange your password and then you will be logged out. You will then need to login again with  |
| the changed      | password to enter the Ameren Supplier Site.                                                  |
| UserID:          | Forgat your                                                                                  |
| Password:        | Password?                                                                                    |
| If you cannot    | sign on with your assigned Ameren UserID or if you encounter other problems, call the        |
| Ameren Serv      | ice Desk at 888.985.4862. Suppliers and contractors who have active purchase orders or       |
| contracts froi   | n Ameren but who do not have an Ameren UserID can call the same number to request a          |
| UserID. For s    | uppliers and contractors who are not currently doing business with Ameren, refer to the Pre- |
| Qualification    | information at www.ameren.com under the <u>Business Partners</u> link.                       |
| Terms and Condi  | ions                                                                                         |
| Privacy Statemen | t                                                                                            |

| Step | Action                                                                                      |
|------|---------------------------------------------------------------------------------------------|
| 1.   | Navigate to Ameren's Oracle Login page: https://ebusiness.ameren.com.                       |
|      | Enter your <b>UserID</b> (email address) and <b>Password</b> .                              |
|      | Click the Submit button.                                                                    |
|      | If you have difficulty with login contact the Ameren Supplier Service Desk at 888-985-4862. |

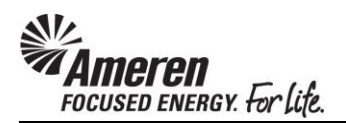

| E-Business Suite                       | e for                      |                   | 🕞 Favorites 🔻 Logout                                           | Preference   | es Help    |
|----------------------------------------|----------------------------|-------------------|----------------------------------------------------------------|--------------|------------|
| Enterprise Search All                  |                            |                   | Go Search Results Dis                                          | play Prefere | ence St    |
|                                        |                            |                   | Logged In As PROCESS_PERFORMA                                  | NCEGROUP     | @AMER      |
| Oracle Applications Home Page          |                            |                   |                                                                |              |            |
|                                        |                            |                   |                                                                |              |            |
| Main Menu                              | Mouldet                    |                   |                                                                |              |            |
|                                        | WORKIISU                   |                   |                                                                |              | _          |
| Personalize                            |                            |                   |                                                                | Fu           | ll List (8 |
| T AMCCTM Supplier Pate Card User       |                            |                   | Provious                                                       | 1-25         | Novt 2     |
| AMCCTM Supplier Reports Users          | F                          | Trans             | Cubic et                                                       | 1-25 V       | Due        |
|                                        | From<br>Missar(CCDressDeaf | Type              | Subject                                                        | Sent V       | Due        |
| AMCCTM Time Card Inquiry               | 1105), Katherine           | Sourcing Publish  | You are invited: Auction 1/51008 (St. Louis<br>Metro Firm Bid) | 12/08/2017   | / 12/08/2  |
| AMPON Sourcing Supplier                | Minor(SCProcPerf           | AMCCTM Time       | Time Card for the weekend period                               | 12/04/2017   | 7          |
| 🕀 🛄 AMPOS iSupplier Portal Full Access | 1105), Katherine           | Card Notification | 11/26/2017 has been rejected by Minor                          |              |            |
| 🕀 🛄 AMPOS Supplier Profile Manager     |                            |                   | (SCProcPerf 1105), Katherine A                                 |              |            |
|                                        | Lanter(CMSptFxED6          | AMCCTM Time       | Time Card for the weekend period                               | 11/27/2017   | 7          |
|                                        | P-10 (IP)), Lynne          | Card Notification | 08/13/2017 has been approved by Lanter                         |              |            |
|                                        | Lester (CMC-) EVED (       |                   | (CMSptFxED6 P-10 (IP)), Lynne M                                | 11/07/0017   |            |
|                                        | P-10 (TP)) Lynne           | Card Notification | 08/20/2017 has been approved by Lanter                         | 11/2//201/   | 1          |
|                                        | 1 10 (11 )), cynne         | curu nouncation   | (CMSptFxED6 P-10 (IP)), Lynne M                                |              |            |
|                                        | Lanter(CMSptFxED6          | AMCCTM Time       | Time Card for the weekend period                               | 11/27/2017   | 7          |
|                                        | P-10 (IP)), Lynne          | Card Notification | 10/08/2017 has been approved by Lanter                         |              |            |

| Step | Action                                                                 |
|------|------------------------------------------------------------------------|
| 2.   | Within the Main Menu click the AMPON Sourcing Supplier responsibility. |
|      | 🞞 🔤 AMPON Sourcina Supplier                                            |

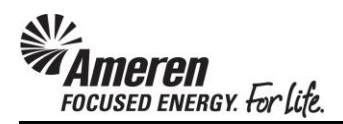

|                                          | 1                 |                   | 🙀 Favorites 🔻 🛛 Logout                      | Preference   | s Help    |
|------------------------------------------|-------------------|-------------------|---------------------------------------------|--------------|-----------|
| Enterprise Search All                    |                   |                   | Go Search Results Dis                       | play Prefere | nce Stan  |
|                                          |                   |                   | Logged In As <b>PROCESS_PERFORMA</b>        | NCEGROUP     | @AMEREN.  |
| Oracle Applications Home Page            |                   |                   |                                             |              |           |
|                                          |                   |                   |                                             |              |           |
| Main Menu                                | Worklist          |                   |                                             |              |           |
|                                          | WORKISC           |                   |                                             |              |           |
| Personalize                              |                   |                   |                                             | Ful          | List (87) |
| 🕀 🛅 AMCCTM Supplier Rate Card User       |                   |                   | Previous                                    | 1-25         | Next 25 @ |
| 🕀 🛅 AMCCTM Supplier Reports Users        | From              | Type              | Subject                                     | Sent v       | Due       |
| 🕀 🛅 AMCCTM Supplier Time Card Super User | Minor(SCProcPerf  | Sourcing Publish  | You are invited: Auction 1751008 (St. Louis | 12/08/2017   | 12/08/201 |
| 🕀 🛄 AMCCTM Time Card Inquiry             | 1105), Katherine  | 5                 | Metro Firm Bid)                             |              |           |
| AMPON Sourcing Supplier                  | Minor(SCProcPerf  | AMCCTM Time       | Time Card for the weekend period            | 12/04/2017   |           |
|                                          | 1105), Katherine  | Card Notification | 11/26/2017 has been rejected by Minor       |              |           |
| AMPOS iSupplier Portal Full Access       | Lantor/CMSntEvED6 | AMCCTM Time       | Time Card for the weekend period            | 11/27/2017   |           |
| \pm 🛄 AMPOS Supplier Profile Manager     | P-10 (IP)), Lynne | Card Notification | 08/13/2017 has been approved by Lanter      | 11/2//201/   |           |
|                                          |                   |                   | (CMSptFxED6 P-10 (IP)), Lynne M             |              |           |
|                                          | Lanter(CMSptFxED6 | AMCCTM Time       | Time Card for the weekend period            | 11/27/2017   |           |
|                                          | P-10 (IP)), Lynne | Card Notification | 08/20/2017 has been approved by Lanter      |              |           |
|                                          |                   |                   | (CMSp(FXED0 P-10 (IP)), Lynne M             |              |           |

| Step | Action                   |
|------|--------------------------|
| 3.   | Click the Sourcing link. |

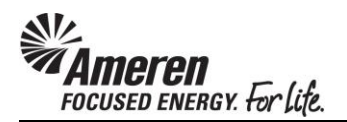

|                                                                   |                                        |                                  | 🕞 Favorites 🔻 Logout                                                                                          | Prefere  | nces         | s Help  |
|-------------------------------------------------------------------|----------------------------------------|----------------------------------|----------------------------------------------------------------------------------------------------|----------|--------------|---------|
| Enterprise Search All                                             |                                        |                                  | Go Search Results Dis                                                                                         | play Pre | ferer        | nce St  |
| Oracle Applications Home Page                                     |                                        |                                  | Logged In As <b>PROCESS_PERFORMA</b>                                                                          | NCEGRO   | DUP@         | AMER    |
| Main Menu                                                         | Worklist                               |                                  |                                                                                                    |          |              |         |
| Personalize                                                       |                                        |                                  |                                                                                                    |          | Full         | List (8 |
| AMCCTM Supplier Rate Card User                                    |                                        |                                  | S Previous                                                                                                    | 1-25     | $\checkmark$ | Next 25 |
| AMCCTM Supplier Reports Users                                     | From                                   | Туре                             | Subject                                                                                                    | Sent 🗸   |              | Due     |
| AMCCTM Supplier Time Card Super User     AMCCTM Time Card Inquiry | Minor(SCProcPerf<br>1105), Katherine   | Sourcing Publish                 | You are invited: Auction 1751008 (St. Louis<br>Metro Firm Bid)                                                | 12/08/2  | 2017         | 12/08/2 |
| AMPON Sourcing Supplier     Sourcing     Sourcing     Sourcing    | Minor(SCProcPerf<br>1105), Katherine   | AMCCTM Time<br>Card Notification | Time Card for the weekend period<br>11/26/2017 has been rejected by Minor<br>(SCProcPerf 1105), Katherine A   | 12/04/2  | 2017         |         |
| Morkist     Morkist     Mercess                                   | Lanter(CMSptFxED6<br>P-10 (IP)), Lynne | AMCCTM Time<br>Card Notification | Time Card for the weekend period<br>08/13/2017 has been approved by Lanter<br>(CMSptFxED6 P-10 (IP)), Lynne M | 11/27/2  | 2017         |         |
| 🖾 🖵 AMPOS Supplier Profile Manager                                | Lanter(CMSptFxED6<br>P-10 (IP)), Lynne | AMCCTM Time<br>Card Notification | Time Card for the weekend period<br>08/20/2017 has been approved by Lanter                                    | 11/27/2  | 2017         |         |

| Step | Action                             |
|------|------------------------------------|
| 4.   | Click the Sourcing Home Page link. |
|      | Sourcing Home Page                 |

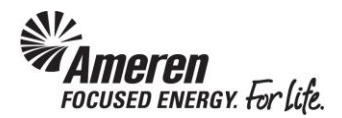

## **Review Auction Details & Submit Intent to Participate**

| <b>MAME</b>        | r <b>en</b> Sourc  | ing                |                       |                           |         |              |            |                |           |
|--------------------|--------------------|--------------------|-----------------------|---------------------------|---------|--------------|------------|----------------|-----------|
|                    |                    |                    |                       | ■ Navi <u>c</u>           | jator 🔻 | Fav          | orites 🔻   |                | Home      |
| legotiations       | Assessments        |                    |                       |                           |         |              |            |                |           |
| Search Open Ne     | egotiations Title  | $\sim$             |                       | Go                        |         |              |            |                |           |
| Welcome, TIFF      | ANY PALLME.        |                    |                       |                           |         |              |            |                |           |
| Your Active        | and Draft Resp     | onses              |                       |                           |         |              |            |                |           |
| Press Full List to | o view all your co | mpany's responses. |                       |                           |         |              |            |                | Full List |
| Response<br>Number | Response<br>Status | Supplier Site      | Negotiation<br>Number | Title                     | Туре    | Time<br>Left | Monitor    | Unrea<br>Messa | d<br>ages |
| <u>962241</u>      | Active             |                    | <u>543975</u>         | ENG_Underground<br>Design | RFI     | 0 seconds    |            | <u>0</u>       |           |
| <u>1674257</u>     | Active             | 01CCTMTESTONLY     | <u>947977,1</u>       | Sys Verification Test     | RFQ     | 0 seconds    |            | <u>0</u>       |           |
| <u>1674258</u>     | Active             |                    | <u>914977</u>         | Test RFQ                  | RFQ     | 0 seconds    |            | <u>0</u>       |           |
| <u>1674259</u>     | Active             |                    | <u>947980</u>         | Sys Verification          | RFI     | 0 seconds    |            | <u>0</u>       |           |
| <u>1687262</u>     | Active             |                    | <u>959975</u>         | Test - Quote<br>Response  | RFQ     | 0 seconds    |            | <u>0</u>       |           |
| N                  |                    |                    |                       |                           |         |              |            |                |           |
| Your Compa         | ny s Open Invit    | ations             |                       |                           |         |              |            |                | Full List |
| Suppliar Sita      | Nogotist           | ion Numbor         | Title                 |                           |         | т            | <b>m</b> 0 | Time           |           |
|                    | 1681003            | ion number         | Sample Re             | verse Auction: Firm       |         | A            | uction     | 7 min          | ites      |
| Out-In Links       |                    |                    | F                     |                           |         |              |            |                |           |

| Step | Action                                                                                                    |
|------|----------------------------------------------------------------------------------------------------|
| 1.   | On your Negotiations Home Page, within <b>Your Company's Open Invitations</b> section, click the <b>Negotiation Number</b> link to access the Auction. |

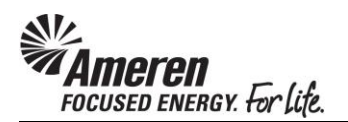

| alp |
|-----|
|     |
|     |
|     |
| Go  |
|     |
|     |
|     |
|     |
|     |
|     |

| Step | Action                                                                                                    |
|------|----------------------------------------------------------------------------------------------------|
| 2.   | At the top of the page, review the: Status, Time Left, Open Date, & Close Date.                                                                                                    |
|      | Below the Header tab, note the <b>Bid Style</b> . <b>Open</b> indicates, when the Auction is active, you will see the bid <b>Amount</b> for all Suppliers participating. Additional participating Supplier names WILL NOT be displayed. |

| Actions Actions                                                                                                    | Auction: 1681003          |                                                         |                                                            |                                  |                  |                 |                                           |                                  |                |        |
|----------------------------------------------------------------------------------------------------|---------------------------|---------------------------------------------------------|------------------------------------------------------------|----------------------------------|------------------|-----------------|-------------------------------------------|----------------------------------|----------------|--------|
| Title Sample Reverse Auction: Firm Bid<br>Services<br>Time Left Open Date 12/13/2017 09:30:00<br>Close Date   Bid Open sin 23 hours 57 minutes   Header Inc Controls Contract Terms   Buger Minor(SCProcPerf 1105), Katherine<br>Description Outcome<br>Event Standard Purchase Order<br>Event   For Description   Terms   Requirements   Bill-To Address VAR<br>MAR<br>Ship-To Address Payment Terms<br>Carrier<br>Freight Terms Net 30<br>Carrier<br>Carrier   Requirements   Details Section   No results found.   No results found.   Title   To Supplier Auction Response.pgtX   Yang Description   Category   Last Update By Last Update By <plast by<="" p="" update=""> Last Update By</plast>                                                                                                    |                           |                                                         |                                                            |                                  |                  |                 | Action                                    | s Acknowledge Pa                 | rticipation 🔪  | GC     |
| Buyer Bid Style Description Minor(SCProc Pert 1105), Katherine Duceme Event Outcome Event Stalard Purchase Order Event Stalard Purchase Order Event   Terms   Bill-To Address Ship-To Address VAR Ship-To Address VAR Ship-To Addres | Header Lines Cont         | Title<br>Status<br>Time Left<br><b>trols Contract T</b> | Sample Revo<br>Services<br>Preview<br>Opens in 23<br>Terms | erse Auction: I<br>hours 57 minu | Firm Bid<br>Ites |                 | Open Date<br>Close Date                   | 12/13/2017 09:<br>12/13/2017 09: | 30:00<br>45:45 |        |
| Terms       Payment Terms       NET 30         Ship-To Address       VAR       Carrier       Carrier       Collect Shipment       Ship-To Address       VAR         FOB       DESTINATION       Freight Terms       Collect Shipment       Collect Shipment       Ship-To Address       VAR         Currency       Auction Currency       USD       Price Precision       Any       VAR         Requirements       VAR       VAR       VAR       VAR       VAR         No results found.       VAR       VAR       VAR       VAR       VAR         No results found.       VAR       VAR       VAR       VAR       VAR         No results found.       VAR       VAR       VAR       VAR       VAR         No results found.       VAR       VAR       VAR       VAR       VAR         Indet to Supplier Detailed instructions tor vertex and action on attachments       VAR       Last Updated By       Last Updated Max       Usage       Update       Detected Max         Sourcing Supplier Auction Response.pptx       File       To Supplier       Eaforga       12/13/201       One-Time       V       Image: Coll Coll Coll Coll Coll Coll Coll Col                                                                                                    |                           | Buyer<br>Bid Style<br>Description                       | Minor(SCPro<br>Open                                        | ocPerf 1105), K                  | Catherine        |                 | Outcome<br>Event                          | Standard Purcha                  | ase Order      |        |
| Bill-To Address<br>Ship-To Address<br>FOB VAR<br>VAR<br>VAR<br>FOB VAR<br>VAR<br>Serial<br>Freight Terms Net 30<br>Carrier<br>Carrier<br>Carrier<br>Carrier<br>Carrier<br>Carrier<br>Carrier<br>Price Precision Net 30<br>Callect Shipment                                                                                                    | Terms                     |                                                         |                                                            |                                  |                  |                 |                                           |                                  |                |        |
| Auction Currency       USD       Price Precision       Any         Requirements       Price Precision       Any         Details Section<br>No results found.       No results found.       No results found.         Note to Suppliers       Detailed instructions for review and action on attachments       Vote to Suppliers       Detailed instructions for review and action on attachments         Title       Type       Description       Category       Last Updated       Usage       Update       Deleter         Sourcing Supplier Auction Response.pptx       File       To Supplier       E87693       12/13/2017       One-Time       2       Image: Complicit Complicit Complici                                                                                                    | Currency                  | Bill-To Address<br>Ship-To Address<br>FOB               | <u>Var</u><br><u>Var</u><br><b>Destinatio</b>              | N                                |                  |                 | Payment Terms<br>Carrier<br>Freight Terms | NET 30<br>Collect Shipment       |                |        |
| Requirements         Details Section<br>No results found.         No results found.         Notes and Attachments         Intel sand Attachments         Title       Category       Last Updated By       Last Updated       Usage       Update       Detected         Sourcing Supplier Auction Response.pptx       File       To Supplier       E87693       12/13/2017       One-Time       Image: Colspan="6">Image: Colspan="6">Colspan="6">Colspan="6">Colspan="6">Colspan="6">Colspan="6">Colspan="6">Colspan="6">Colspan="6">Colspan="6">Colspan="6">Colspan="6">Colspan="6">Colspan="6">Colspan="6"Colspan="6">Colspan="6"Colspan="6"Colspan="                                                                                                    | currency                  | Auction Currency                                        | USD                                                        |                                  |                  |                 | Price Precision                           | Any                              |                |        |
| Details Section<br>No results found.         Notes and Attachments         Intees and Attachments         Title       Type       Description       Category       Last Updated By       Last Updated       Usage       Update       Deleter         Sourcing Supplier Auction Response.pptx       File       To Supplier       E87693       12/13/2017       One-Time       Q       Oregoing                                                                                                    | Requirements              |                                                         |                                                            |                                  |                  |                 |                                           |                                  |                |        |
| No results found.         Notes and Attachments         Intel to Suppliers       Detailed instructions for review and action on attachments         Title       Type       Description       Category       Last Updated By       Last Updated       Usage       Update       Deleter         Sourcing Supplier Auction Response.pptx       File       To Supplier       E87693       12/13/2017       One-Time        Image: Colspan="5">Image: Colspan="5">Colspan="5">Colspan="5">Colspan="5">Colspan="5">Colspan="5">Colspan="5">Colspan="5">Colspan="5">Colspan="5">Colspan="5">Colspan="5">Colspan="5">Colspan="5">Colspan="5">Colspan="5">Colspan="5">Colspan="5">Colspan="5"Colspan="5"Co                                                                                                    | Details Section           |                                                         |                                                            |                                  |                  |                 |                                           |                                  |                |        |
| Notes and Attachments         Note to Suppliers       Detailed instructions for review and action on attachments         Title       Last Updated By       Last Updated By       Usage       Update       Deleter         Sourcing Supplier Auction Response.pptx       File       To Supplier       E87693       12/13/2017       One-Time       0       0                                                                                                    | No results found.         |                                                         |                                                            |                                  |                  |                 |                                           |                                  |                |        |
| Title     Type     Description     Category     Last Updated By     Last Updated     Usage     Update     Delete       Sourcing Supplier Auction Response.pptx     File     To Supplier     E87693     12/13/2017     One-Time     0     0                                                                                                    | Notes and Attachmen       | ts<br>Detailed instructio                               | ns for reviev                                              | v and action o                   | n attachment     | 5               |                                           |                                  |                |        |
| Sourcing Supplier Auction Response.pptx File To Supplier E87693 12/13/2017 One-Time 🧷 🗊                                                                                                    | Title                     |                                                         | Туре                                                       | Description                      | Category         | Last Updated By | Last Updat                                | ed Usage                         | Update         | Delete |
|                                                                                                    | Sourcing Supplier Auction | Response.pptx                                           | File                                                       |                                  | To Supplier      | E87693          | 12/13/2017                                | One-Time                         | 0              | Û      |

| Step | Action                                                                                                    |
|------|----------------------------------------------------------------------------------------------------|
| 3.   | Also within the <b>Header</b> tab, in the <b>Notes and Attachments</b> section, review the <b>Note to Suppliers</b> and click the <b>Title</b> link to <b>open</b> and <b>save</b> each attachment. Click the <b>Lines</b> tab. Lines |

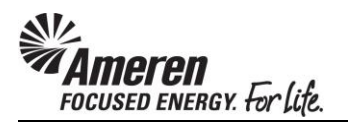

| Ameren Sourcing                                           |                                                                     |                                               |                      |               |                   |                                                                    |           |
|-----------------------------------------------------------|---------------------------------------------------------------------|-----------------------------------------------|----------------------|---------------|-------------------|--------------------------------------------------------------------|-----------|
|                                                           |                                                                     |                                               | III Na               | avigator 🗸 🛤  | Favorites V       | Home Logout Preferen                                               | ces Help  |
| Negotiations Assessments                                  |                                                                     |                                               |                      |               |                   |                                                                    |           |
| Negotiations >                                            |                                                                     |                                               |                      |               |                   |                                                                    |           |
| Auction: 1681003                                          |                                                                     |                                               |                      |               |                   |                                                                    |           |
|                                                           |                                                                     |                                               |                      |               | Ad                | tions Acknowledge Participa                                        | tion 🗸 Go |
| T<br>Sta<br>Time<br>Header Lines Controls Contr           | itle Sample<br>Service<br>Itus Previev<br>Left Opens i<br>act Terms | Reverse Auction<br>s<br>v<br>n 23 hours 57 mi | n: Firm Bid<br>nutes |               | Open D<br>Close D | ate 12/13/2017 09:30:00<br>ate 12/13/2017 09:45:45                 | 5         |
| Display Rank As <b>1,2,3</b><br>Ranking <b>Price Only</b> |                                                                     |                                               |                      |               | Cost Factors Buye | e <b>r &amp; Supplier</b><br>uppliers see their bid price tra<br>e | nsformed  |
| Lines                                                     |                                                                     |                                               |                      |               |                   |                                                                    |           |
| Line Item Rev                                             | Category                                                            | Unit Quantity                                 | Need-By From         | Need-By To    | Bost Drice (USI   | D) Active Responses                                                | Time Left |
| 1 Sample Auction Line                                     | TRF                                                                 | USD 1                                         | need by from         | need by to    | best mee (os      | by Active Responses                                                | Time Lerc |
|                                                           |                                                                     |                                               |                      |               |                   |                                                                    |           |
| Return to Negotiations                                    |                                                                     | Negetiations Asso                             | comente Herro        | Logout Profer | Ad                | tions Acknowledge Participa                                        | tion 🗸 Go |

| Step | Action                                                                                                    |
|------|----------------------------------------------------------------------------------------------------|
| 4.   | Navigate to the <b>Lines</b> tab. Note Display <b>Rank As</b> and <b>Ranking. 1, 2, 3</b> and <b>Price Only</b> indicate the lowest bid amount will be ranked as 1, and the Supplier with this ranking will be awarded when the Auction closes. |
|      | Click the Line link to review line details.<br>Sample Auction Line                                                                                                    |

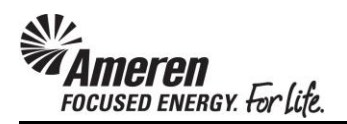

| Mameren Sourcing                                                                         |                                          |                |                      |                 |                                                                                         |                                                                 |             |      |
|------------------------------------------------------------------------------------------|------------------------------------------|----------------|----------------------|-----------------|-----------------------------------------------------------------------------------------|-----------------------------------------------------------------|-------------|------|
| and the second second                                                                    |                                          |                | Navigator            | Favorites 🗸     | Ho                                                                                      | me Logout                                                       | Preferences | Help |
| Negotiations Assessments                                                                 |                                          |                |                      |                 |                                                                                         |                                                                 |             |      |
| Negotiations > Auction: 1681003 >                                                        |                                          |                |                      |                 |                                                                                         |                                                                 |             |      |
| Line: 1 (Auction 1681003)                                                                |                                          |                |                      |                 |                                                                                         |                                                                 |             |      |
| Item<br>Rev<br>Description<br>Category<br>Unit of Measure<br>Quantity<br>Ship-To Address | Sample Auction<br>TRE<br>USD<br>1<br>VAR | n Line         |                      |                 | Currenc<br>Price Precision<br>Start Price<br>Target Price<br>Need-By Fron<br>Need-By To | y <b>USD</b><br>n <b>Any</b><br>e<br>e <b>100,000</b><br>n<br>o | ]           |      |
| Notes and Attachments                                                                    |                                          |                |                      |                 |                                                                                         |                                                                 |             |      |
| Note to Suppliers                                                                        |                                          |                |                      |                 |                                                                                         |                                                                 |             |      |
| Title Type Des                                                                           | cription (                               | Category       | Last Updated By      | Last Upda       | ited (                                                                                  | Usage                                                           | Update      | Dele |
| No results found.                                                                        |                                          |                |                      |                 |                                                                                         |                                                                 |             |      |
|                                                                                          |                                          |                |                      |                 |                                                                                         |                                                                 |             |      |
| Return to Auction: 1681003                                                               |                                          |                |                      |                 |                                                                                         |                                                                 |             |      |
|                                                                                          | Negoti                                   | ations Assessi | ments Home Logout Pr | references Help |                                                                                         |                                                                 |             |      |

| Step | Action                                                                                                    |
|------|----------------------------------------------------------------------------------------------------|
| 5.   | If a <b>Target Price</b> is displayed, you will be required to submit bids lower than that amount. No Target Price indicates the <b>initial bid</b> can be any amount. |
|      | Click the <b>Return to Auction</b> link.<br>Return to Auction: 1681003                                                                                                 |

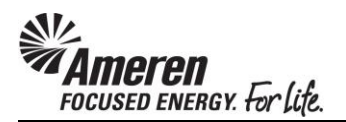

| Sourcing                                                                                                    |                                                                                                    |
|----------------------------------------------------------------------------------------------------|----------------------------------------------------------------------------------------------------|
| Alliel ell                                                                                                    |                                                                                                    |
|                                                                                                    | Navigator V S Favorites V Home Logout Preferences                                                        |
| gotiations Assessments                                                                                                    |                                                                                                    |
| egotiations >                                                                                                    |                                                                                                    |
| uction: 1681003                                                                                                    |                                                                                                    |
| Title Sample Reverse Auction: Firm Bi<br>Services<br>Status Preview<br>Time Left Opens in 23 hours 57 minutes                                                                                                    | d Actions Acknowledge Participation<br>d Open Date 12/13/2017 09:30:00<br>Close Date 12/13/2017 09:45:45 |
| Teader Lines Controls Contract Terms                                                                                                    |                                                                                                    |
| Preview Date 12/13/2017 09:29:58<br>Close Date 12/13/2017 09:45:45                                                                                                    | Open Date <b>12/13/2017 09:30:00</b><br>Award Date                                                       |
| Response Rules                                                                                                    |                                                                                                    |
| Negotiation is restricted to invited suppliers Suppliers are allowed to view other suppliers' contract terms, notes and                                                                                                    | attachments                                                                                              |
| Suppliers are allowed to respond to selected lines                                                                                                    |                                                                                                    |
| Suppliers are required to respond with full quantity on each line                                                                                                    |                                                                                                    |
| Suppliers are allowed to provide multiple responses                                                                                                    |                                                                                                    |
| Buyer may create multiple rounds of negotiations                                                                                                    |                                                                                                    |
| Suppliers are required to lower the line price from the best response whether the set response whether the set of the set of the set | ien submitting a revised response: 500 (USD)                                                             |
| Buyer may close the negotiation before the Close Date                                                                                                    |                                                                                                    |
| Buyer may manually extend the negotiation while it is open                                                                                                    |                                                                                                    |
| Negotiation is allowed to AutoExtend based on the following settings<br>AutoExtend Settings                                                                                                    |                                                                                                    |
| Lowest Triggering Response Rank 1<br>Start Time of Extensions Close Date                                                                                                    | Lines to AutoExtend All lines<br>AutoExtend Period 5 Minutes                                             |

| Step | Action                                                                                                    |
|------|----------------------------------------------------------------------------------------------------|
| 6.   | Navigate to the Controls tab.                                                                                                    |
|      | Review Response Rules:<br>* Suppliers are required to lower the line price when submitting a revised response<br>indicates additional must decrease by the minimum amount displayed.                                               |
|      | Review AutoExtend Settings:<br>* Lowest Triggering Response Rank indicates AutoExtend is triggered when a better bid is<br>submitted for current winning bid.                                                                      |
|      | * Start Time of Extensions & AutoExtend Period: Close Date indicates, when a triggering bid is submitted in the final 5 minutes of the auction, the auction will automatically extend for 5 minutes past the scheduled close time. |

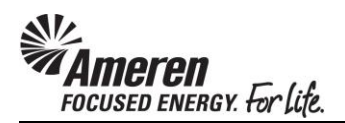

| Sourcing                                                                                                    | Comments of                                                                      |
|----------------------------------------------------------------------------------------------------|----------------------------------------------------------------------------------|
| 📅 Navigator 🔻 🍓 Favorites 🔻                                                                                                    | Home Logout Preferences Help                                                     |
| Negotiations Assessments                                                                                                    |                                                                                  |
| Negotiations >                                                                                                    |                                                                                  |
| Auction: 1681003                                                                                                    |                                                                                  |
| Action Title Sample Reverse Auction: Firm Bid Services Open Dat Status Preview Close Dat Time Left Opens in 23 hours 57 minutes                                            | Acknowledge Participation V Go<br>e 12/13/2017 09:30:00<br>e 12/13/2017 09:45:45 |
| Header         Lines         Controls         Contract Terms                                                                                                    |                                                                                  |
| Preview Date         12/13/2017 09:29:58         Open Date         12/13/2017           Close Date         12/13/2017 09:45:45         Award Date                          | 09:30:00                                                                         |
| Response Rules                                                                                                    |                                                                                  |
| ☑ Negotiation is restricted to invited suppliers                                                                                                    |                                                                                  |
| Suppliers are allowed to view other suppliers contract terms, notes and attachments                                                                                        |                                                                                  |
| Suppliers are anowed to respond to selected lines Suppliers are required to respond with full quantity on each line.                                                       |                                                                                  |
| Suppliers are allowed to provide multiple responses                                                                                                    |                                                                                  |
| Rever may create multiple rounds of negotiations                                                                                                    |                                                                                  |
| Suppliers are required to lower the line price from the best response when submitting a revised response: 500 (USD)                                                        | 7                                                                                |
| ✓ Buyer may close the negotiation before the Close Date                                                                                                    | -                                                                                |
| Buyer may manually extend the negotiation while it is open                                                                                                    |                                                                                  |
| Negotiation is allowed to AutoExtend based on the following settings<br>AutoExtend Settings                                                                                |                                                                                  |
| Lowest Triggering Response Rank     1     Lines to AutoExtend       Start Time of Extensions     Close Date     AutoExtend Period       Number of Extensions     Unlimited | All lines<br>5 Minutes                                                           |

| Step | Action                                                                                                    |
|------|----------------------------------------------------------------------------------------------------|
| 7.   | When you have completed review of Auction details, confirm <b>Acknowledge Participation</b> is displayed in the <b>Actions</b> field, and click the <b>Go</b> button. |

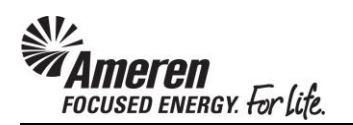

| Mameren Sourcing                                                 |                           |             | navigator 🔻 | Favorite:     | es 🔻 Hom | e Logout | Preferences | Help  |
|------------------------------------------------------------------|---------------------------|-------------|-------------|---------------|----------|----------|-------------|-------|
| Negotiations Assessments                                         |                           |             |             |               |          |          |             |       |
| Negotiations > Auction: 1681003 >                                |                           |             |             |               |          |          |             |       |
| Acknowledge Participation (Auction 1681003)                      |                           |             |             |               |          |          |             |       |
| Supplier Site<br>Will your company participate?<br>Note to Buyer | 00TESTONL'<br>• Yes<br>No | Y           |             | < >           |          |          | Cancel      | Apply |
|                                                                  |                           |             |             |               |          |          | Cancel      | Apply |
|                                                                  | Negotiations              | Assessments | Home Logout | Preferences H | lelp     |          |             |       |

| Step | Action                  |
|------|-------------------------|
| 8.   | Click the Apply button. |
|      | Apply                   |

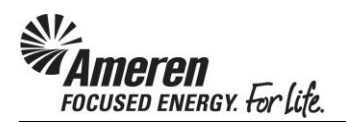

| Mamoron               | Sourcing                 |                | -                 | - Andrews   |           |             |              |         |           |               |        |
|-----------------------|--------------------------|----------------|-------------------|-------------|-----------|-------------|--------------|---------|-----------|---------------|--------|
| *= AIIIEI EII         |                          |                |                   | 🔒 Na        | vigator 🥆 | 🕞 Favorites | -            | Home    | Logout I  | Preferences I | Help   |
| Negotiations Asse     | ssments                  |                |                   |             |           |             |              |         |           |               |        |
| Negotiations >        |                          |                |                   |             |           |             |              |         |           |               |        |
| Auction: 1681003      |                          |                |                   |             |           |             |              |         |           |               |        |
|                       |                          |                |                   |             |           |             | Action       | s Ackr  | owledge   | Participation | GO     |
|                       | Title                    | Sample Reve    | erse Auction: Fir | m Bid       |           |             |              |         |           |               |        |
|                       |                          | Services       |                   |             |           |             | Open Date    | 12/13   | 3/2017 0  | 9:30:00       |        |
|                       | Status<br>Time Left      | Preview        | house E7 minuto   | -           |           |             | Close Date   | 12/13   | 3/2017 0  | 9:45:45       |        |
| Handar Lines (        | Controls Controct 1      | Opens in 23 i  | nours 57 minute   | 5           |           |             |              |         |           |               |        |
| neader Lines (        | controls contract i      | Terms          |                   |             |           |             |              |         |           |               |        |
|                       | Buyer                    | Minor(SCPro    | cPerf 1105), Ka   | therine     |           |             | Outcome      | Stand   | ard Purc  | hase Order    |        |
|                       | Bid Style<br>Description | Open           |                   |             |           |             | Event        |         |           |               |        |
|                       | Description              |                |                   |             |           |             |              |         |           |               |        |
| Terms                 |                          |                |                   |             |           |             |              |         |           |               |        |
|                       | Bill To Addross          | VAD            |                   |             |           | Bay         | mont Torma   | NET 20  |           |               |        |
|                       | Ship-To Address          | VAR            |                   |             |           | ray         | Carrier      | NET 30  |           |               |        |
|                       | FOB                      | DESTINATIO     | N                 |             |           | Fr          | eight Terms  | Collect | : Shipmer | nt            |        |
| Currency              |                          |                |                   |             |           |             |              |         |           |               |        |
|                       | Auction Currency         | USD            |                   |             |           | Prie        | ce Precision | Any     |           |               |        |
| Requirements          |                          |                |                   |             |           |             |              |         |           |               |        |
| Details Section       |                          |                |                   |             |           |             |              |         |           |               |        |
| No results fou        | ind.                     |                |                   |             |           |             |              |         |           |               |        |
|                       |                          |                |                   |             |           |             |              |         |           |               |        |
| Notes and Attachn     | nents                    |                |                   |             |           |             |              |         |           |               |        |
| Note to Suppliers     | Detailed instruction     | ons for reviev | v and action on   | attachments | ;         |             |              |         |           |               |        |
| Title                 |                          | Type           | Description       | Category    | Last Upd  | lated By    | Last Updat   | ed      | Usage     | Update        | Delete |
| Sourcing Supplier Auc | tion Response.pptx       | File           |                   | To Supplier | E87693    | ,           | 12/13/2017   | _       | One-Time  | 2             | 8      |

| Step | Action                                     |
|------|--------------------------------------------|
| 9.   | You will be taken back to Auction details. |

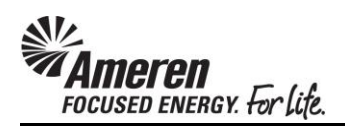

## Supplier Bidder: Create Bid

|                    | ron Sourd          | ing                |                       |                           |        |              |           |             |             |   |       |                 |                  |
|--------------------|--------------------|--------------------|-----------------------|---------------------------|--------|--------------|-----------|-------------|-------------|---|-------|-----------------|------------------|
| AIIIO              | <b>U</b> II        |                    |                       | 🔒 Navig                   | ator 🔻 | 🕞 Fa         | vorites 🔻 |             | Hon         | e | Logou | Logout Preferen | Logout Preferenc |
| Negotiations       | Assessments        |                    |                       |                           |        |              |           |             |             |   |       |                 |                  |
| Search Open N      | egotiations Title  |                    |                       | Go                        |        |              |           |             |             |   |       |                 |                  |
| Welcome, TIFF      | ANY PALLME.        |                    |                       |                           |        |              |           |             |             |   |       |                 |                  |
| Your Active        | and Draft Resp     | onses              |                       |                           |        |              |           |             |             | ĺ |       |                 |                  |
| Press Full List 1  | o view all your co | mpany's responses. |                       |                           |        |              |           |             | Full Lis    |   |       |                 |                  |
| Response<br>Number | Response<br>Status | Supplier Site      | Negotiation<br>Number | Title                     | Туре   | Time<br>Left | Monito    | Unre<br>Mes | ad<br>sages |   |       |                 |                  |
| <u>962241</u>      | Active             |                    | <u>543975</u>         | ENG_Underground<br>Design | RFI    | 0 second     | 5         | <u>0</u>    |             |   |       |                 |                  |
| <u>1674257</u>     | Active             | 01CCTMTESTONLY     | <u>947977,1</u>       | Sys Verification Test     | RFQ    | 0 second     | 5         | <u>0</u>    |             |   |       |                 |                  |
| <u>1674258</u>     | Active             |                    | <u>914977</u>         | Test RFQ                  | RFQ    | 0 second     | 5         | <u>0</u>    |             |   |       |                 |                  |
| <u>1674259</u>     | Active             |                    | <u>947980</u>         | Sys Verification          | RFI    | 0 second     | 5         | <u>0</u>    |             |   |       |                 |                  |
| <u>1687262</u>     | Active             |                    | <u>959975</u>         | Test - Quote<br>Response  | RFQ    | 0 second     | 5         | <u>0</u>    |             |   |       |                 |                  |
| N                  |                    |                    |                       |                           |        |              |           |             |             |   |       |                 |                  |
| Your Compa         | ny s open mvia     | auons              |                       |                           |        |              |           |             | Full Lie    |   |       | 1               | 1                |
| Supplier Site      | Negotiat           | ion Number         | Title                 |                           |        | T            | vne       | Time        | left        | i |       |                 |                  |
| OUTESTONLY         | 1681003            |                    | Sample Rev            | verse Auction: Firm       |        | A            | uction    | 7 mi        | nutes       |   |       |                 |                  |
|                    |                    |                    |                       |                           |        |              |           |             |             |   |       |                 |                  |
| Quick Links        |                    |                    |                       |                           |        |              |           |             |             |   |       |                 |                  |

| Step | Action                                                                                                    |
|------|----------------------------------------------------------------------------------------------------|
| 1.   | On your Negotiations Home Page, within <b>Your Company's Open Invitations</b> section, click the <b>Negotiation Number</b> link to access the Auction. |

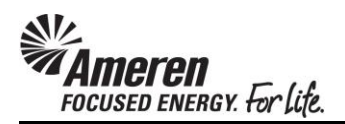

| <b>MAME</b>  | eren  | Sourc        | ing                               | -                                                              | 🔒 Navigator 🗸 | 😽 Favorites 🔻                             | Home Logout Preferences Help                                                 |
|--------------|-------|--------------|-----------------------------------|----------------------------------------------------------------|---------------|-------------------------------------------|------------------------------------------------------------------------------|
| Negotiation  | s Ass | essments     |                                   |                                                                |               |                                           |                                                                              |
| Negotiations | >     |              |                                   |                                                                |               |                                           |                                                                              |
| Auction: 168 | B1003 |              |                                   |                                                                |               |                                           |                                                                              |
|              |       |              | Title<br>Status<br>Time Left      | Sample Reverse Auction: Firm<br>Services<br>Active<br>00:06:04 | Bid           | Actions<br>Open Date<br>Close Date        | Acknowledge Participation Go<br>Create Bid<br>1 Online Discussions           |
| Header       | Lines | Controls     | Contract                          | Terms                                                          |               |                                           | Analyze by Line                                                              |
|              |       |              | Buyer<br>Bid Style<br>Description | Minor(SCProcPerf 1105), Katho<br>Open                          | erine         | Outcome<br>Event                          | Analyze by Bid<br>Monitor Auction<br>Printable View<br>Export to Spreadsheet |
| Terms        |       |              |                                   |                                                                |               |                                           |                                                                              |
| Currency     |       | Bill<br>Ship | -To Address<br>-To Address<br>FOB | VAR<br>VAR<br>DESTINATION                                      |               | Payment Terms<br>Carrier<br>Freight Terms | NET 30<br>Collect Shipment                                                   |
| currency     |       | Aud          | tion Currency                     | y USD                                                          |               | Price Precision                           | Any                                                                          |

| Step | Action                                            |
|------|---------------------------------------------------|
| 2.   | Click the Actions dropdown and choose Create Bid. |
|      | Create Bid                                        |

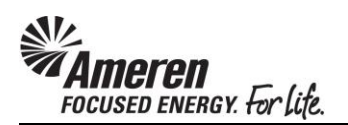

| Mameren Sourcing                          |                                                                    |                                           |                                            |
|-------------------------------------------|--------------------------------------------------------------------|-------------------------------------------|--------------------------------------------|
| A CONTRACTOR OF                           | A Navi <u>o</u>                                                    | gator 🔻 🕞 Favorites 🔻                     | Home Logout Preferences Help               |
| Negotiations Assessments                  |                                                                    |                                           |                                            |
| Negotiations >                            |                                                                    |                                           |                                            |
| Auction: 1681003                          |                                                                    |                                           |                                            |
|                                           |                                                                    | Actions                                   | Create Bid 🗸 Go                            |
| Title<br>Status<br>Time Left              | Sample Reverse Auction: Firm Bid<br>Services<br>Active<br>00:06:03 | Open Date<br>Close Date                   | 12/13/2017 09:30:00<br>12/13/2017 09:45:45 |
| Header Lines Controls Contract            | Terms                                                              |                                           |                                            |
| Buyer<br>Bid Style<br>Description         | Minor(SCProcPerf 1105), Katherine<br>Open                          | Outcome<br>Event                          | Standard Purchase Order                    |
| Terms                                     |                                                                    |                                           |                                            |
| Bill-To Address<br>Ship-To Address<br>FOB | VAR<br>VAR<br>DESTINATION                                          | Payment Terms<br>Carrier<br>Freight Terms | NET 30<br>Collect Shipment                 |

| Step | Action               |
|------|----------------------|
| 3.   | Click the Go button. |
|      | Go                   |

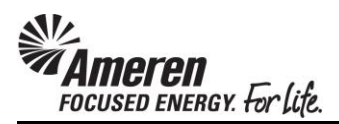

| The following terms and conditions must be accepted before a bid is placed in this auction.                                                                                                    | Cancel Accept                 |
|----------------------------------------------------------------------------------------------------|-------------------------------|
| DISCLAIMERS Bidder is hereby advised that Ameren is not committed to any course of action as a result of its issuance of this RFP and/or its receipt of a proposal from any bidder in response to it. Further, Ameren reserves the right to: 1. Reject any proposals after the stated submission deadline; 3. Reject any or all proposals, if its od ecides; 4. Negotiate with one or more firms; 5. Award a contract in connection with this RFP at any time; 6. Award only a portion of the contract; or 7. Make no award of any contracts; 8. Maintain current vendor arrangements; 9. Introduce new pricing mechanisms such as unit based or lump sum bidding at any future time; 10. Implement EDI, XML, or other electronic billing processes at any future time. Further, Ameren expects selected bidders to have electronic billing capability. AMEREN EXPLICITLY RESERVES THE RIGHT TO CONTRACT WITH A VENDOR FOR REASONS OTHER THAN THE LOWEST PRICE. AMEREN WILL NOT REIMBURSE ANY BIDDER FOR ANY PROPOSAL PREPARATION COSTS OR OTHER WORK PERFORMED IN CONFIDENTIALITY TERMS The information contained in this RFP (or accumulated through other written or verbal communication) is confidential. It is for proposal purposes only and is not to be disclosed to any party, other than Ameren and its agents, without the express Written consent of the bidder. |                               |
| Attachments                                                                                                    |                               |
| Title Type Description Category Last Updated By Last Updated Usage Upda                                                                                                    | ate Delete Publish to Catalog |
|                                                                                                    |                               |
| * La have read and accepted the terms and conditions                                                                                                    |                               |

| Step | Action                                                                                             |
|------|----------------------------------------------------------------------------------------------------|
| 4.   | Review Terms and Conditions.                                                                       |
|      | Click the <b>Select</b> box to indicate <b>I have read and accepted the terms and conditions</b> . |

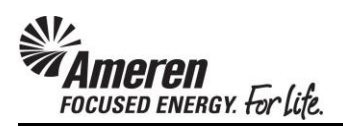

|   | Sourcing                                                                                                    |
|---|----------------------------------------------------------------------------------------------------|
| 4 |                                                                                                    |
| Ľ | Terms and Conditions                                                                                                    |
|   | The following terms and conditions must be accepted before a bid is placed in this auction. Cancel Accept                                                                                                    |
|   | DISCLAIMERS Bidder is hereby advised that Ameren is not committed to any course of action as a result of its issuance of this RFP and/or its receipt of a proposal from any bidder in response to it. Further, Ameren reserves the right to: 1. Reject any proposal which does not conform to instructions and specifications which are issued herein; 2. Not accept proposals after the stated submission deadline; 3. Reject any or all proposals, if it so decides; 4. Negotiate with one or more firms; 5. Award a contract in connection with this RFP at any time; 6. Award only a portion of the contract; or 7. Make no award of any contracts; 8. Maintain current vendor arrangements; 9. Introduce new pricing mechanisms such as unit based or lump sum bidding at any future time; 10. Implement EDI, XML, or other electronic billing processes at any future time. Further, Ameren expects selected bidders to have electronic billing capability. |
|   | AMEREN EXPLICITLY RESERVES THE RIGHT TO CONTRACT WITH A VENDOR FOR REASONS OTHER THAN THE LOWEST<br>PRICE. AMEREN WILL NOT REIMBURSE ANY BIDDER FOR ANY PROPOSAL PREPARATION COSTS OR OTHER WORK<br>PERFORMED IN CONNECTION WITH THIS RFP.                                                                                                    |
|   | DISCLOSURE AND CONFIDENTIALITY TERMS<br>The information contained in this RFP (or accumulated through other written or verbal communication) is confidential. It is<br>for proposal purposes only and is not to be disclosed or used for any other purpose. Information received in response to this<br>RFP will be held in strict confidence and not disclosed to any party, other than Ameren and its agents, without the express<br>written consent of the bidder.                                                                                                    |

| Step | Action                   |
|------|--------------------------|
| 5.   | Click the Accept button. |
|      | Accept                   |

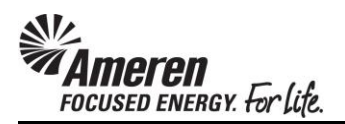

| Negotiations       Assessments         Negotiations > Auction: 1681003 >         Create Bid: 2331282 (Auction 1681003)         Cancel       View Auction         Bid By Spreadsheet       Save Draft         Continue        |  |  |  |  |  |  |  |  |
|----------------------------------------------------------------------------------------------------|--|--|--|--|--|--|--|--|
| Negotiations       Assessments         Negotiations > Auction: 1681003 >         Create Bid: 2331282 (Auction 1681003)         Cance!       View Auction         Bid By Spreadsheet       Save Draft         Continue        |  |  |  |  |  |  |  |  |
| Negotiations > Auction: 1681003 >         Create Bid: 2331282 (Auction 1681003)         Cance!       View Auction         Bid By Spreadsheet       Save Draft         Continue                                               |  |  |  |  |  |  |  |  |
| Create Bid: 2331282 (Auction 1681003)       Cance!       View Auction       Monitor Auction       Bid By Spreadsheet       Save Draft       Continue                                                                         |  |  |  |  |  |  |  |  |
| Cance!     View Auction     Monitor Auction     Bid By Spreadsheet     Save Draft     Continue                                                                                                    |  |  |  |  |  |  |  |  |
| Cancel     View Auction     Monitor Auction     Bid By Spreadsheet     Save Draft     Continue       Title     Sample Reverse Auction: Firm Bid Services     Time Left     00:05:50     Close Date     12/13/2017 09:45:45   |  |  |  |  |  |  |  |  |
| Header     Lines       Supplier     I T TEST SUPPLIER 1       Supplier Site     00TESTONLY - TEST ADDRESS, TESTING ONLY, IL 1111, US       Auction Currency     USD       Bid Currency     USD       Price Precision     Any |  |  |  |  |  |  |  |  |
| Attachments                                                                                                    |  |  |  |  |  |  |  |  |
| Add Attachment                                                                                                    |  |  |  |  |  |  |  |  |
| Title         Type         Description         Category         Last Updated By         Last Updated         Usage         Update         Delete                                                                             |  |  |  |  |  |  |  |  |
| No results found.                                                                                                    |  |  |  |  |  |  |  |  |
|                                                                                                    |  |  |  |  |  |  |  |  |
| Cance!     View Auction     Monitor Auction     Bid By Spreadsheet     Save Draft     Continue                                                                                                    |  |  |  |  |  |  |  |  |

| Step | Action               |
|------|----------------------|
| 6.   | Click the Lines tab. |

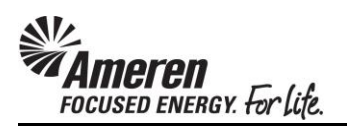

| Sourcing                                                                                                    |
|----------------------------------------------------------------------------------------------------|
| Negotiations Assessments                                                                                                    |
| Negotiations > Auction: 1681003 >                                                                                                    |
| Create Bid: 2331282 (Auction 1681003)                                                                                                    |
| Cance!     View Auction     Monitor Auction     Bid By Spreadsheet     Save Draft     Continue       Title     Sample Reverse Auction: Firm Bid Services     Time Left     00:05:22     Close Date     12/13/2017 09:45:45       Header     Lines |
| Auction Currency USD Bid Currency USD<br>Price Precision Any<br>Proxy Bid Decrement 500 USD                                                                                                    |
| Line Update Ship-To Rank Start Price Best Price Target Price Bid Price Proxy Minimum Unit Target Quantity Bid Quantity Promised Date                                                                                                    |
| 1 <u>Sample Auction Li</u> 🖉 VAR No Bid 90,000 85000 USD 1 1                                                                                                    |
| ◎ Indicates more information requested. Click the Update icon.                                                                                                    |
| Cance!     View Auction     Monitor Auction     Bid By Spreadsheet     Save Draft     Continue                                                                                                    |

| Step | Action                                                                                                    |
|------|----------------------------------------------------------------------------------------------------|
| 7.   | If a <b>Target Price</b> is displayed, enter any <b>Bid Price</b> lower than that amount. Click the <b>Continue</b> button. |

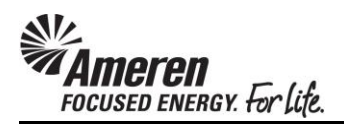

| WA.                                                                | Sourcing                                                                                                    |        |          |             |         |           |            |        |           |          |           |              |                 |
|--------------------------------------------------------------------|----------------------------------------------------------------------------------------------------|--------|----------|-------------|---------|-----------|------------|--------|-----------|----------|-----------|--------------|-----------------|
| Negotia                                                            | Negotiations Assessments                                                                                                    |        |          |             |         |           |            |        |           |          |           |              |                 |
| Negotiat                                                           | Negotiations > Auction: 1681003 >                                                                                                    |        |          |             |         |           |            |        |           |          |           |              |                 |
| Create                                                             | Bid 2331282: Rev                                                                                                    | iew an | d Submit | (Auction 16 | 681003) |           |            |        |           |          |           |              |                 |
|                                                                    |                                                                                                    |        |          |             |         |           | Cancel     | Back   | Validate  | Save Dra | aft Pr    | intable View | sub <u>m</u> it |
| Heade                                                              | er                                                                                                    |        |          |             |         |           |            |        |           |          |           |              |                 |
| Attach                                                             | Title     Sample Reverse Auction: Firm Bid Services     Time Left     00:05:20       Supplier     IT TEST SUPPLIER 1     Close Date     12/13/2017 09:45:45       Supplier Site     00TESTONLY     Bid Valid Until       Auction Currency     USD     Reference Number       Bid Currency     USD     Note to Buyer       Price Precision     Auttachments     Kettachments |        |          |             |         |           |            |        |           |          |           |              |                 |
| Title                                                              |                                                                                                    | Туре   | Descr    | iption      | Catego  | ry Last   | Updated By |        | Last Upda | ated     | Usage     | Update       | Delete          |
| No resu                                                            | lts found.                                                                                                    |        |          |             |         |           |            |        |           |          |           |              |                 |
| Lines<br>Bid Total (USD) 85,000.00<br>Proxy Bid Decrement 500(USD) |                                                                                                    |        |          |             |         |           |            |        |           |          |           |              |                 |
|                                                                    | 1                                                                                                    | Ship-  | Best     | Start       | Target  | Bid Price | Proxy      | /      | Target    | Bid      | Line      | Need-By      | Promised        |
| Select I                                                           | Line                                                                                                    | То     | Price    | Price       | Price   | (USD)     | Minimum    | ı Unit | Quantity  | Quantity | Tota      | Date         | Date            |
| ۲                                                                  | 1 Sample Auction                                                                                                    | VAR    | 90,000   |             |         | 85000     |            | USD    | 1         | 1        | 85,000.00 |              |                 |

| Step | Action                   |
|------|--------------------------|
| 8.   | Click the Submit button. |
|      | Submit                   |

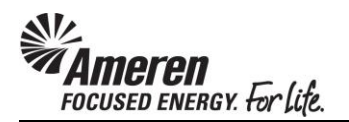

| Mameren Sourcing                                     |                                                              |                                              |
|------------------------------------------------------|--------------------------------------------------------------|----------------------------------------------|
| Contraction of the second                            | 📅 Navigator 🔻 🚱 Favorites 🔻                                  | Home Logout Preferences                      |
| Negotiations Assessments                             |                                                              |                                              |
| Confirmation<br>Bid 2331283 for Auction 1681003 (Sam | nple Reverse Auction: Firm Bid Services) has been submitted. |                                              |
| Monitor Auction                                      |                                                              |                                              |
| Return to Sourcing Home Page                         |                                                              |                                              |
|                                                      | Negotiations Assessments Home Logout Preferences             |                                              |
| Privacy Statement                                    |                                                              | Copyright (c) 2006, Oracle. All rights reser |

| Step | Action                                                                                   |
|------|------------------------------------------------------------------------------------------|
| 9.   | A Confirmation message will be displayed indicating your bid was submitted successfully. |

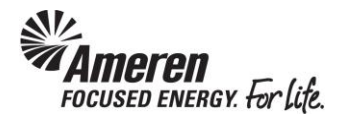

#### **Supplier Bidder: Monitor Auction & Update Bid**

As a Sourcing Supplier User, you can monitor negotiations in process to track the status of your responses. In an open auction you can easily monitor real-time activity, such as the rank of your response and the current best price, and take action as necessary. A countdown clock at the top of the page displays the remaining time before the auction closes.

| Mameren Sourcing                                                                                     | 📅 Navigator 🔻 🍓 Favorites 🔻 | Home Logout Preferences                          |
|----------------------------------------------------------------------------------------------------|-----------------------------|--------------------------------------------------|
| Negotiations Assessments                                                                             |                             |                                                  |
| Confirmation<br>Bid 2331284 for Auction 1681003 (Sample Reverse Auction: Firm Bid Services) has been | submitted.                  |                                                  |
| Return to Sourcing Home Page                                                                         | Jame Lagarit Disferences    |                                                  |
| Privacy Statement                                                                                    | forme Logout Preferences    | Copyright (c) 2006, Oracle. All rights reserved. |

| Step | Action                                                            |
|------|-------------------------------------------------------------------|
| 1.   | After submitting your initial bid click the Monitor Auction link. |
|      | Monitor Auction                                                   |

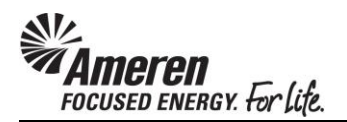

| ₩ <sup>A</sup> n                        | neren <sup>sa</sup>                                                                                                    | ourcing      |                      |      |                     |                    | 🔒 Navigator           | 🕶 🕞 Favo        | rites 🔻  | Home Logou                 | t Preferen      | ces Help              |
|-----------------------------------------|----------------------------------------------------------------------------------------------------|--------------|----------------------|------|---------------------|--------------------|-----------------------|-----------------|----------|----------------------------|-----------------|-----------------------|
| Negotiatio                              | ons Assessme                                                                                                    | nts          |                      |      |                     |                    |                       |                 |          |                            | a Salaharan     |                       |
| Monitor A                               | uction: 1681003                                                                                                    |              |                      |      |                     |                    |                       |                 |          | AutoRefresh Interva        | al 6 secon      | ds 🗸 Set              |
| Lines                                   | Create Bid Title Sample Reverse Auction: Firm Bid Services Status Active Time Left 00:08:55 Lines Bid Total (USD) 75,000.00 |              |                      |      |                     |                    |                       |                 |          | Create Bid                 |                 |                       |
|                                         | only the lines that                                                                                                    | t I am curre | e blu<br>ently losin | g    |                     |                    |                       |                 |          |                            |                 |                       |
| Update<br>Bid                           | Line                                                                                                    | Category     | Time<br>Left         | Rank | Best Price<br>(USD) | Bid Price<br>(USD) | Target Price<br>(USD) | Bid<br>Quantity | Quantity | Your Total Amount<br>(USD) | Need-By<br>Date | Promised<br>Date      |
| 1                                       | 1 Sample<br>Auction Line                                                                                                    | TRE          | 9<br>minutes         | 1    | 75,000              | 75,000             |                       | 1               | 1        | 75,000.00                  |                 |                       |
| Return to Sourcing Home Page Create Bid |                                                                                                    |              |                      |      |                     |                    |                       |                 |          |                            |                 |                       |
| Privacy                                 | Statement                                                                                                    |              |                      | N    | egotiations         | Assessments        | Home Logout           | Preferences     | Help     | Convright /                | c) 2008 Oracl   | e All rights reserved |

| Step | Action                                                                                        |
|------|-----------------------------------------------------------------------------------------------|
| 2.   | Click the AutoRefresh Interval dropdown and choose 6 seconds. Click the Set button.           |
|      | While noting <b>Time Left</b> , as the page refreshes, monitor changes to <b>Best Price</b> . |
|      |                                                                                               |

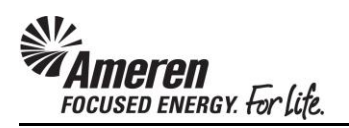

| Ameren Sourcin                                                                                                    | 9                           |               |                   |                    | Navigator N           | Eavo            | ritos 🔻  | Home Long                  | t Droforon      | cas Help         |
|----------------------------------------------------------------------------------------------------|-----------------------------|---------------|-------------------|--------------------|-----------------------|-----------------|----------|----------------------------|-----------------|------------------|
| Negotiations Assessments                                                                                                    |                             |               |                   |                    | - Navigator           |                 | inco ·   | Tionie Logo                |                 |                  |
| Monitor Auction: 1681003                                                                                                    |                             |               |                   |                    |                       |                 |          | AutoRefresh Interv         | al 6 secon      | ds 🗸 Set         |
| Sample Reverse Auction: Firm Bid       Open Date       12/13/2017 09:30:00         Status       Active       Close Date       12/13/2017 09:55:45         Time Left       00:08:41       Close Date       12/13/2017 09:55:45 |                             |               |                   |                    |                       |                 |          |                            |                 |                  |
| Lines                                                                                                    |                             |               |                   |                    |                       |                 |          |                            |                 |                  |
| Display only the lines on which I<br>Display only the lines that I am o                                                                                                    | have bid<br>urrently losing | Bid Tot       | tal (USD)         | 75,000.00          |                       |                 |          |                            |                 |                  |
| Update<br>Bid Line Categ                                                                                                    | Time<br>Dry Left            | Be<br>Rank (U | est Price<br>USD) | Bid Price<br>(USD) | Target Price<br>(USD) | Bid<br>Quantity | Quantity | Your Total Amount<br>(USD) | Need-By<br>Date | Promised<br>Date |
| ✓ 1 Sample TRE<br>Auction Line                                                                                                    | 8<br>minutes                | 1 75          | 5,000             | 75,000             |                       | 1               | 1        | 75,000.00                  |                 |                  |
| Return to Sourcing Home Page Create Bid                                                                                                    |                             |               |                   |                    |                       |                 |          |                            |                 |                  |
| D: 01.1                                                                                                    |                             | Neg           | gotiations /      | Assessments        | Home Logout           | Preferences     | Help     |                            |                 |                  |

| Step | Action                                                                                                    |
|------|----------------------------------------------------------------------------------------------------|
| 3.   | When you are ready to submit subsequent bids, click the <b>Update Bid</b> icon or, in this example, click the <b>Create Bid</b> button.           Create Bid |

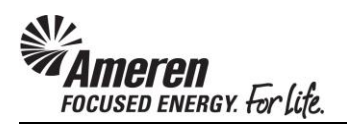

| <b>MAmeren</b>                                                                                                    | Sou       | rcing     |         |                 |          |                 | 🛱 Navigator 🔻  | r 😽 Favorites 🔻  | Home           | e Logout F | Preference | es Help    |
|----------------------------------------------------------------------------------------------------|-----------|-----------|---------|-----------------|----------|-----------------|----------------|------------------|----------------|------------|------------|------------|
| Negotiations Asse                                                                                                    | essment   | s         |         |                 |          |                 |                |                  |                |            |            |            |
| Negotiations >                                                                                                    |           |           |         |                 |          |                 |                |                  |                |            |            |            |
| Create Bid: 2331285                                                                                                    | (Auctio   | n 168100  | 3)      |                 |          |                 |                |                  |                |            |            |            |
| Cancel       Revert to Active Bid       View Auction       Monitor Auction       Bid By Spreadsheet       Save Draft       Continue         Title       Sample Reverse Auction: Firm Bid Services       Time Left       00:08:29       Close Date       12/13/2017 09:55:45         Header       Lines       Did Oppraces       Did Oppraces       Did Oppraces       Did Oppraces |           |           |         |                 |          |                 |                |                  |                |            |            |            |
| Pri                                                                                                    | ce Precis | ion Any   | ,       |                 |          |                 |                | bla carrency     | 000            |            |            |            |
| Power Bid                                                                                                    | %         | Apply re  | duction | to losing lines | only     | Recalculate     |                | Proxy Bid Decren | nent 500       | USD        |            |            |
| Line                                                                                                    | Update    | e Ship-To | o Rank  | Start Price E   | Best Pri | ce Target Price | e Bid Price Pr | oxy Minimum Unit | Target Quanti  | ty Bid Qua | ntity Pror | mised Date |
| 1 Sample Auction Li                                                                                                    | 1         | VAR       | 1       |                 | 75,0     | 00              | 70000          | USD              |                | 1          | 1          |            |
| ◎ Indicates more information requested. Click the Update icon.                                                                                                    |           |           |         |                 |          |                 |                |                  |                |            |            |            |
|                                                                                                    | C         | ancel     | Reve    | ert to Active   | Bid      | View Auction    | Monitor        | Auction Bid I    | By Spreadsheet | Save       | Draft      | Continue   |

| Step | Action                                                                                                    |
|------|----------------------------------------------------------------------------------------------------|
| 4.   | If the <b>Proxy Bid Decrement</b> field is populated, your <b>new Bid Price</b> must be <b>lower than</b> the current displayed, by <b>at least that amount</b> . Update the <b>Bid Price</b> field to apply a new amount, and then click the <b>Continue</b> button. |

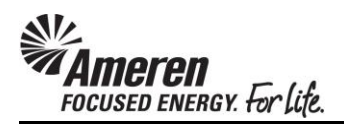

| <b>MAME</b>     | r <b>en</b> so                                       | ourcing                                                                | g                                                             |                     |                 | -                  | 🔒 Naviga      | tor 🔻        | 🏘 Favorites 🔻                                                                 |                 | lome Logou          | t Preference      | s Help          |
|-----------------|------------------------------------------------------|------------------------------------------------------------------------|---------------------------------------------------------------|---------------------|-----------------|--------------------|---------------|--------------|-------------------------------------------------------------------------------|-----------------|---------------------|-------------------|-----------------|
| Negotiations    | Assessme                                             | ents                                                                   |                                                               |                     |                 |                    |               |              |                                                                               |                 |                     |                   |                 |
| Negotiations >  |                                                      |                                                                        |                                                               |                     |                 |                    |               |              |                                                                               |                 |                     |                   |                 |
| Create Bid 233  | 31285: Revi                                          | ew and                                                                 | Submit (Au                                                    | ction 1681          | 1003)           |                    |               |              |                                                                               |                 |                     |                   |                 |
|                 |                                                      |                                                                        |                                                               |                     |                 | [                  | Cancel        | Back         | Validate                                                                      | Save Dra        | aft Prin            | table View        | Sub <u>m</u> it |
| Header          |                                                      |                                                                        |                                                               |                     |                 |                    |               |              |                                                                               |                 |                     |                   |                 |
| Attachments     | Su<br>Supplie<br>Auction Cur<br>Bid Cur<br>Price Pre | Title S<br>upplier I<br>er Site C<br>rrency C<br>rrency C<br>ecision A | Sample Rev<br>I T TEST SUP<br>DOTESTONLY<br>USD<br>USD<br>Any | erse Auc<br>PLIER 1 | tion: Firm      | Bid Services       | ;             | Re           | Time Left<br>Close Date<br>Bid Valid Until<br>ference Number<br>Note to Buyer | 12/13/20        | ) <b>17 09:55:4</b> | 5                 |                 |
| Title           |                                                      | Type                                                                   | Descriptio                                                    | on                  | Category        | / Last             | Updated B     | ,            | Last Upda                                                                     | ted             | Usage               | Update            | Delete          |
| No results foun | d.                                                   | - //                                                                   |                                                               |                     |                 |                    |               |              |                                                                               |                 |                     |                   |                 |
|                 |                                                      |                                                                        |                                                               |                     |                 |                    |               |              |                                                                               |                 |                     |                   |                 |
| Lines           |                                                      |                                                                        |                                                               |                     |                 |                    |               |              |                                                                               |                 |                     |                   |                 |
| Proxy Bid Decre | ment <b>500(</b>                                     | (USD)                                                                  |                                                               | Bid Tota            | I (USD) 7       | 0,000.00           |               |              |                                                                               |                 |                     |                   |                 |
| Select Line     | S                                                    | hip-<br>o                                                              | Best<br>Price                                                 | Start<br>Price      | Target<br>Price | Bid Price<br>(USD) | Pro<br>Minimu | cy<br>m Unit | Target<br>Quantity                                                            | Bid<br>Quantity | Line N<br>Total D   | eed-By P<br>ate D | romised<br>ate  |
| 1 Samp     Li   | le Auction V                                         | AR                                                                     | 75,000                                                        |                     |                 | 70000              |               | USD          | 1                                                                             | 1               | 70,000.00           |                   |                 |

| Step | Action                   |
|------|--------------------------|
| 5.   | Click the Submit button. |
|      | Submit                   |

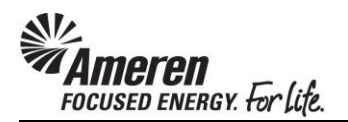

| <i>₩</i> Am                                            | eren <sup>so</sup>                                                                                              | ourcing                     |                                                            |                                    |              |              | Navigato     | r 🔻 🚭 Fave      | orites 🔻    | Home Logo                                            | ıt Preferen              | ces Help   |
|--------------------------------------------------------|----------------------------------------------------------------------------------------------------|-----------------------------|------------------------------------------------------------|------------------------------------|--------------|--------------|--------------|-----------------|-------------|------------------------------------------------------|--------------------------|------------|
| Negotiation                                            | s Assessme                                                                                                    | nts                         |                                                            |                                    |              |              |              |                 |             |                                                      |                          |            |
| Negotiations > Create Bid: 2331285 (Auction 1681003) > |                                                                                                    |                             |                                                            |                                    |              |              |              |                 |             |                                                      |                          |            |
| Bid 233                                                | Confirmation<br>Bid 2331285 for Auction 1681003 (Sample Reverse Auction: Firm Bid Services) has been submitted. |                             |                                                            |                                    |              |              |              |                 |             |                                                      |                          |            |
| Monitor Aud                                            | ction: 1681003                                                                                                  |                             |                                                            |                                    |              |              |              |                 |             | AutoRefresh Interva                                  | al 30 seco               | nds 🗸 Set  |
|                                                        |                                                                                                    |                             |                                                            |                                    |              |              |              |                 |             |                                                      |                          | Create Bid |
|                                                        |                                                                                                    | S<br>Time                   | Title <u>Sa</u><br>Se<br>tatus <b>Ac</b><br>Left <b>00</b> | mple R<br>rvices<br>tive<br>:08:25 | everse Aucti | on: Firm Bid |              |                 | Ope<br>Clos | en Date <b>12/13/201</b><br>se Date <b>12/13/201</b> | 7 09:30:00<br>7 09:55:45 |            |
| Lines                                                  |                                                                                                    |                             |                                                            |                                    |              |              |              |                 |             |                                                      |                          |            |
| Display o                                              | nly the lines on<br>nly the lines that                                                                          | which I hav<br>t I am curre | ve bid<br>ently losin                                      | Bid T                              | otal (USD)   | 70,000.00    |              |                 |             |                                                      |                          |            |
| Update<br>Bid                                          | ine                                                                                                    | Category                    | Time                                                       | Rank                               | Best Price   | Bid Price    | Target Price | Bid<br>Quantity | Quantity    | Your Total Amount                                    | Need-By                  | Promised   |
|                                                        | Sample<br>Juction Line                                                                                          | TRE                         | 8<br>minutes                                               | 1                                  | 70,000       | 70,000       | (000)        | 1               | 1           | 70,000.00                                            | Juc                      | Dutt       |
| Return to Cre                                          | Return to Create Bid: 2331285 (Auction 1681003) Create Bid                                                      |                             |                                                            |                                    |              |              |              |                 |             |                                                      |                          |            |
|                                                        |                                                                                                    |                             |                                                            | N                                  | egotiations  | Assessments  | Home Logou   | it Preferences  | Help        |                                                      |                          |            |

| Step | Action                                                                                                    |
|------|----------------------------------------------------------------------------------------------------|
| 6.   | You will be taken back to the <b>Monitor Auction</b> page with a <b>Confirmation</b> message displayed, indicating your Bid was submitted successfully.<br>Reset the <b>AutoRefresh Interval</b> to <b>6 Seconds</b> , click the <b>Set</b> button, and continue monitoring the Auction. Click the <b>Create Bid</b> button and follow the previous steps to submit additional bids. |

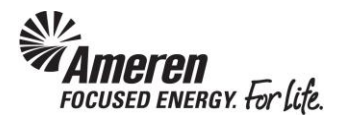

## **Supplier Monitor: Monitor Auction**

As a Supplier, you can monitor negotiations in process to track the status of your responses. In an open auction you can easily monitor real-time activity, such as the rank of your response and the current best price, and take action as necessary. A countdown clock at the top of the page displays the remaining time before the auction closes.

| <b>MAME</b>                          | oren Soi           | urcing                                                                    |                       |                                          | Naviga | itor 🔻  | 📑 Favor      | ites 🔻  | Home               | Logout |
|--------------------------------------|--------------------|---------------------------------------------------------------------------|-----------------------|------------------------------------------|--------|---------|--------------|---------|--------------------|--------|
| Negotiations                         | Assessmer          | its                                                                       |                       |                                          |        |         |              |         |                    |        |
| Search Open N                        | legotiations       | itle 🔽                                                                    |                       | Go                                       |        |         |              |         |                    |        |
| Welcome, TIF                         | FANY PALLME.       |                                                                           |                       |                                          |        |         |              |         |                    |        |
| Your Active                          | e and Draft R      | esponses                                                                  |                       |                                          |        |         |              |         |                    |        |
| Press Full List                      | to view all your   | company's respons                                                         | es.                   |                                          |        |         |              |         | Full List          |        |
| Response<br>Number                   | Response<br>Status | Supplier Site                                                             | Negotiation<br>Number | Title                                    |        | Туре    | Time<br>Left | Monitor | Unread<br>Messages |        |
| 2331282                              | Active             | 00TESTONLY                                                                | <u>1681003</u>        | Sample Reverse Auct<br>Firm Bid Services | ion:   | Auction | 6 minutes    |         | <u>0</u>           |        |
| <u>962241</u>                        | Active             |                                                                           | <u>543975</u>         | ENG_Underground De                       | sign   | RFI     | 0 seconds    |         | <u>0</u>           |        |
| 1674257                              | Active             | 01CCTMTESTONLY                                                            | 947977,1              | Sys Verification Test                    |        | RFQ     | 0 seconds    | 翻       | <u>0</u>           |        |
| 1674258                              | Active             |                                                                           | <u>914977</u>         | Test RFQ                                 |        | RFQ     | 0 seconds    | 翻       | <u>0</u>           |        |
| <u>1674259</u>                       | Active             |                                                                           | <u>947980</u>         | Sys Verification                         |        | RFI     | 0 seconds    |         | <u>0</u>           |        |
| Vour Comp                            | anv's Open In      | vitations                                                                 |                       |                                          |        |         |              |         |                    |        |
| Tour compa                           | any s open m       | vicacions                                                                 |                       |                                          |        |         |              |         | Full List          |        |
| Supplier Site                        | •                  | Negotiati                                                                 | on Number             |                                          | Title  | Т       | vpe          | Time Le | ft                 |        |
| No results fou                       | nd.                |                                                                           |                       |                                          |        |         | /            |         |                    |        |
|                                      |                    |                                                                           |                       |                                          |        |         |              |         |                    | 1      |
| QUICK LINKS                          |                    |                                                                           |                       |                                          |        |         |              |         |                    |        |
| Manage                               | V                  | iew Responses                                                             |                       |                                          |        |         |              |         |                    |        |
| Drafts     Deliverabl     Personal I | es<br>information  | <u>Active</u><br><u>Disqualified</u><br><u>Awarded</u><br><u>Rejected</u> |                       |                                          |        |         |              |         |                    |        |
|                                      |                    |                                                                           | Negotiation           | is Assessments Hom                       | ne Log | out Pr  | references   | Help    |                    |        |

| Step | Action                                                                                                    |
|------|----------------------------------------------------------------------------------------------------|
| 1.   | Within Your Active and Draft Responses section, click the Monitor icon for the Negotiation Number associated with your Auction. |

| Source Source Negotiations Assessments | ing                                             |                                            |                | navigator ▼                                     | 🔒 Favori    | tes 🔻      | Home Logout   | Preferences Help                  |  |  |  |
|----------------------------------------|-------------------------------------------------|--------------------------------------------|----------------|-------------------------------------------------|-------------|------------|---------------|-----------------------------------|--|--|--|
| Negotiations >                         |                                                 |                                            |                |                                                 |             |            |               |                                   |  |  |  |
| Analyze by Line (Auction 1681003)      |                                                 |                                            |                |                                                 |             |            |               |                                   |  |  |  |
|                                        | Title <u>San</u><br>Ser<br>Time Left <b>6 m</b> | nple Reverse Auc<br>vices<br><b>inutes</b> | tion: Firm Bid | Status Active<br>Close Date 12/13/2017 09:50:45 |             |            |               |                                   |  |  |  |
| Select Line: Graph Price               | Analyze                                         |                                            |                |                                                 |             |            |               |                                   |  |  |  |
| Select Line 🔺                          | Item, Rev                                       | Active Bids                                | Best Bid       | Best Bid Pric                                   | ce (USD)    | Best Bid A | mount (USD)   | Target Price (USD)                |  |  |  |
| 1 <u>Sample Auction Line</u>           |                                                 | 2                                          | 2331283        |                                                 | 80,000      |            | 80,000.00     |                                   |  |  |  |
| Return to Negotiations                 |                                                 |                                            |                |                                                 |             |            |               |                                   |  |  |  |
| Privacy Statement                      |                                                 | Negotiations                               | Assessments    | s Home Logout F                                 | Preferences | Help       | Copyright (c) | 2006, Oracle. All rights reserved |  |  |  |

| Step | Action                                                                                                    |
|------|----------------------------------------------------------------------------------------------------|
| 2.   | You will be taken to the <b>Analyze by Line</b> page. From this page you have two options for monitoring Auction updates. |
|      | First, click the <b>Select</b> circle, and then click the <b>Graph Price</b> button.<br><b>Graph Price</b>                |

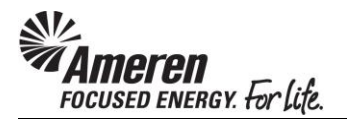

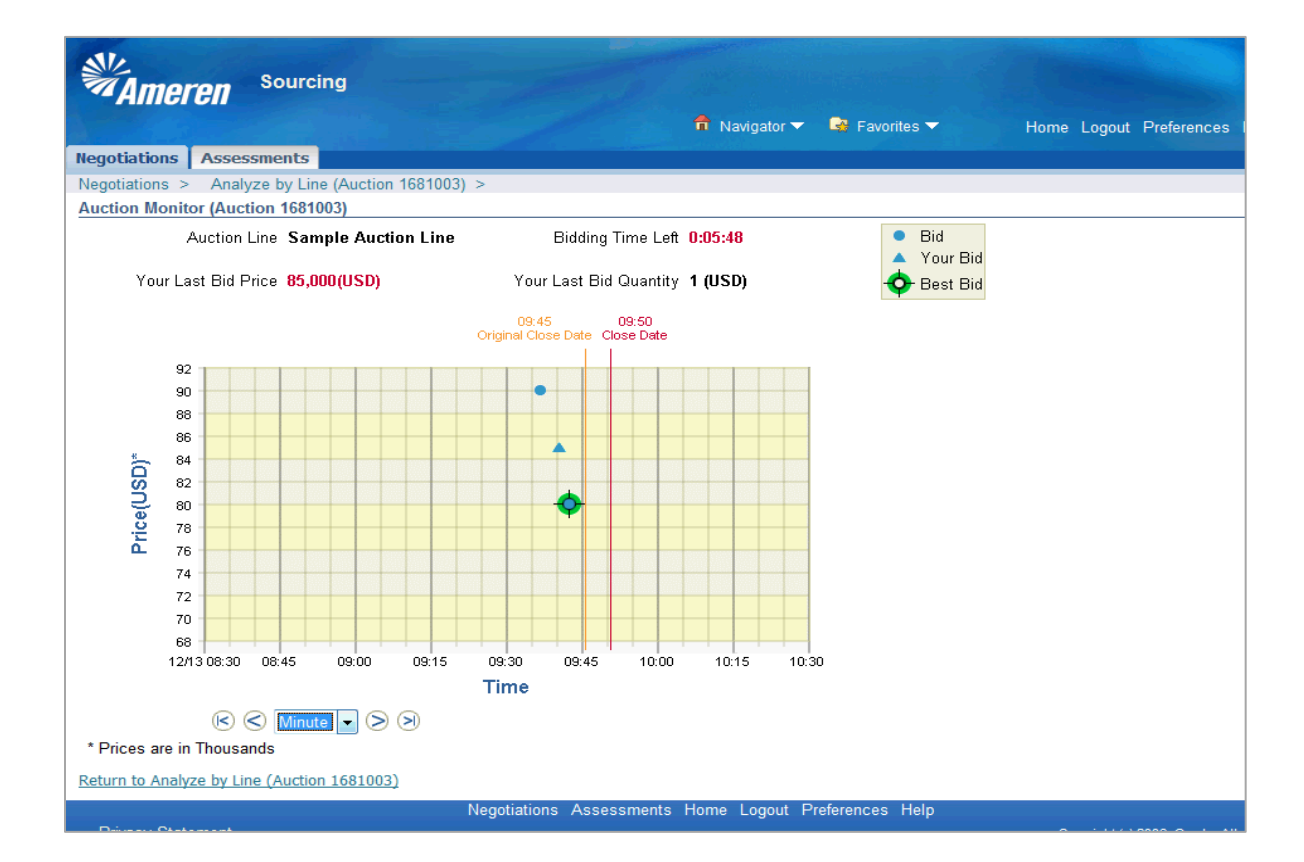

| Step | Action                                                                                                    |
|------|----------------------------------------------------------------------------------------------------|
| 3.   | At the top of the page note <b>Bidding Time Left</b> and <b>Your Last Bid Price</b> .                                                                                                    |
|      | Within the graph, the Y axis indicates <b>Price</b> by <b>Bid</b> and the X axis indicates <b>Time</b> by <b>Minute</b> , for each bid submitted.                                                                                                    |
|      | Each <b>circle</b> icon on the graph represents a single bid submitted by a <b>competing participant</b> . Each <b>triangle</b> icon represents a single bid placed by <b>your designated bidder</b> . The icon highlighted in <b>green</b> represents the current <b>best bid</b> . |
|      | This page <b>refreshes</b> every <b>15</b> seconds to display updated Auction details.                                                                                                    |

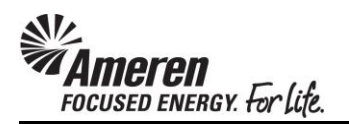

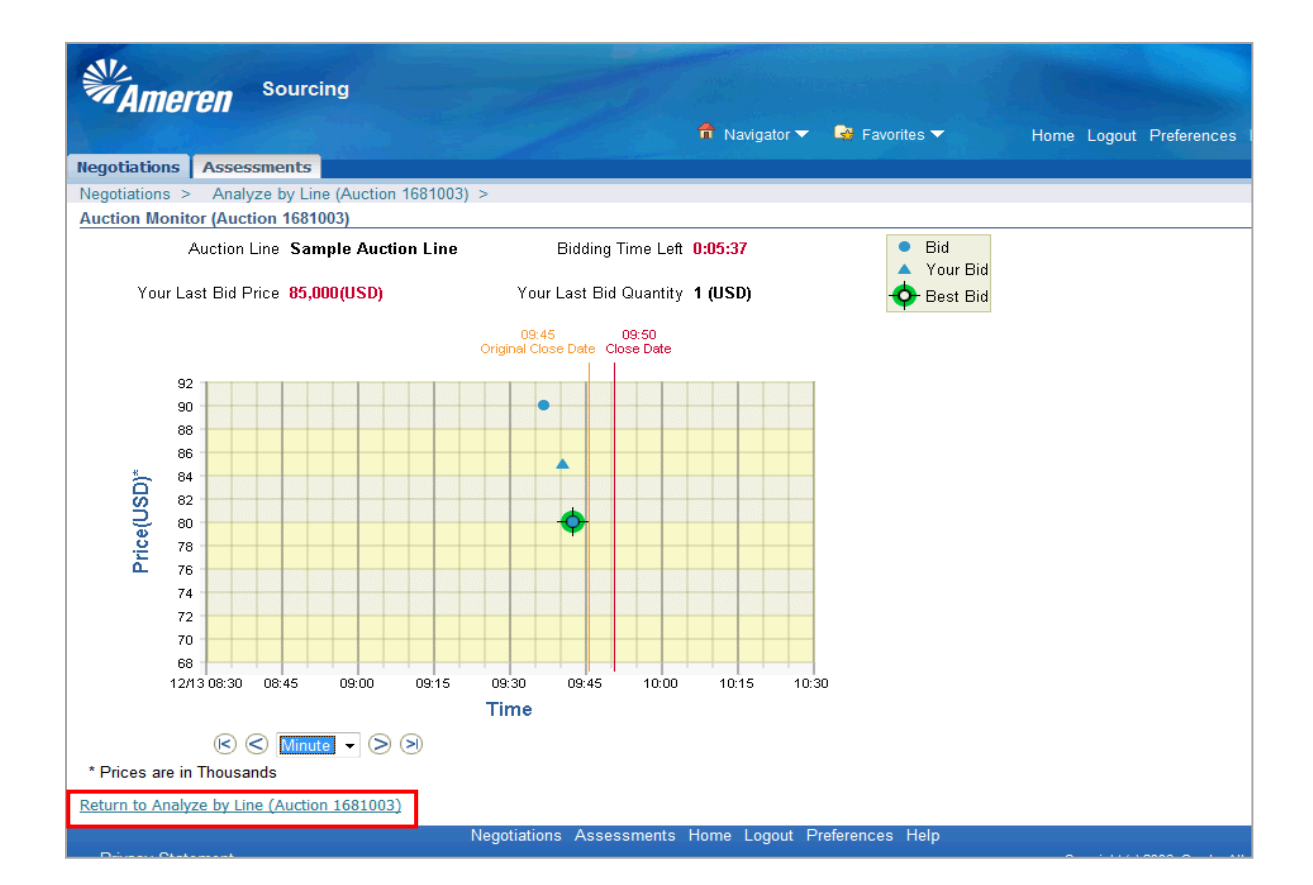

| Step | Action                                                                         |
|------|--------------------------------------------------------------------------------|
| 4.   | On the Analyze by Graph page you can click the Return to Analyze by Line link. |
|      | Return to Analyze by Line (Auction 1681003)                                    |

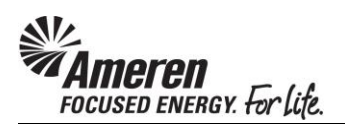

| <b>MAMEREN</b>       | n <sup>se</sup> | ourcin | g        |                       |            |                | 🔒 Na   | wigator 🔻 | r 🕞 Favol   | ites 🔻               | Home Logout          | Preferences     | Help             |
|----------------------|-----------------|--------|----------|-----------------------|------------|----------------|--------|-----------|-------------|----------------------|----------------------|-----------------|------------------|
| Negotiations As      | ssessme         | ents   |          |                       |            |                |        |           |             |                      |                      |                 |                  |
| Negotiations >       |                 |        |          |                       |            |                |        |           |             |                      |                      |                 |                  |
| Analyze by Line (    | (Auction        | 168100 | 3)       |                       |            |                |        |           |             |                      |                      |                 |                  |
|                      |                 | т      | Title    | Sample Re<br>Services | verse Auc  | tion: Firm Bid |        |           |             | Status<br>Close Date | Active<br>12/13/2017 | 09:50:45        |                  |
| Select Line: Gr      | raph Pri        | ce A   | nalyze   | 5 minuces             |            |                |        |           |             |                      |                      |                 |                  |
| Select Line 🔺        |                 |        | Item, Re | v Activ               | ve Bids    | Best Bid       | Bes    | st Bid Pr | ice (USD)   | Best Bid A           | mount (USD)          | Target I        | Price (USD       |
| I Sample A           | Auction Li      | ine    |          | 2                     |            | <u>2331283</u> |        |           | 80,000      |                      | 80,000.00            |                 |                  |
| Return to Negotiatio | ons             |        |          |                       |            |                |        |           |             |                      |                      |                 |                  |
|                      |                 |        |          | Ne                    | gotiations | Assessment     | s Home | Logout    | Preferences | Help                 |                      |                 |                  |
| Privacy Stateme      | ent             |        |          |                       |            |                |        |           |             |                      | Copyright (c         | 2006, Oracle. A | II rights reserv |

| Step | Action                                                                     |
|------|----------------------------------------------------------------------------|
| 5.   | Alternatively, click the Select circle, and then click the Analyze button. |
|      | Analyze                                                                    |

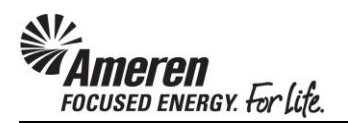

| <b>MAme</b>                                                                                                    | r <b>en</b> Sourcing                        |                    |                       |            |           |                                      |                                        |        |  |  |  |
|----------------------------------------------------------------------------------------------------|---------------------------------------------|--------------------|-----------------------|------------|-----------|--------------------------------------|----------------------------------------|--------|--|--|--|
| Negotiations                                                                                                    | Accessments                                 |                    |                       |            | rigator 👻 | Favorites -                          | Home Logout Preferences Help           | )      |  |  |  |
| Negotiations                                                                                                    | Assessments                                 | Austice (C01002) > |                       |            |           |                                      |                                        |        |  |  |  |
| Anglume Lines                                                                                                    | Analyze by Line (.                          | Auction 1681003) > | •                     |            |           |                                      |                                        |        |  |  |  |
| Title     Sample Reverse Auction: Firm Bid Services     Status     Active       Time Left     5 minutes     Close Date     12/13/2017 09:50:45       Item, Rev     Category     TRE       Description     Sample Auction Line     TRE |                                             |                    |                       |            |           |                                      |                                        |        |  |  |  |
| Bids                                                                                                    |                                             |                    |                       |            |           |                                      |                                        |        |  |  |  |
| Coloct Bido                                                                                                    | Target Price (USD)<br>Quantity (USD)        | 1                  |                       |            | Ν         | leed-By From Date<br>Need-By To Date |                                        |        |  |  |  |
| Select bids:                                                                                                    | compare                                     |                    |                       |            |           |                                      |                                        |        |  |  |  |
| Select All Se                                                                                                    | lect None                                   | Cumplian City      | Cantact               | nta        | Deels     | Duise (UCD)                          | Rid Quantity (UCD) Duanized Date       |        |  |  |  |
| Select Supplic                                                                                                    | 31                                          | Supplier Site      | Contact               | 2221202    | 1         | Price (05D)                          | bid Quantity (05D) Promised Date       | 3      |  |  |  |
|                                                                                                    | T SUPPLIER 1                                |                    | PALLME TIEFANY        | 2331282    | 2         | 85,000                               | 1                                      |        |  |  |  |
|                                                                                                    | 1 SOTTELER I                                | UNLESTONET         | TALLIC, THITAN        | 2331202    | 2         | 03,000                               | 1                                      |        |  |  |  |
| Return to Analy                                                                                                    | Return to Analyze by Line (Auction 1681003) |                    |                       |            |           |                                      |                                        |        |  |  |  |
| Privacy Stat                                                                                                    | ement                                       | Ne                 | egotiations Assessmer | nts Home l | ∟ogout P  | references Help                      | Copyright (c) 2006, Oracle. All rights | reserv |  |  |  |

| Step | Action                                                                                                    |
|------|----------------------------------------------------------------------------------------------------|
| 6.   | This page displays a <b>list</b> with each line representing a <b>bid placed by each participant</b> , including the <b>Rank</b> and <b>Price</b> . |
|      | Rank 1 represents the current best bid.                                                                                                    |

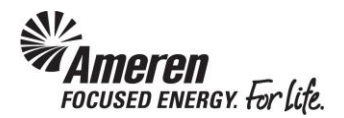

#### **Resubmit Disqualified Bid**

Through the auction process, it is reasonable to expect the occasional error in bid submission. For example, with the intent to enter an amount of \$200,000, a slip of the finger may be missed resulting in a bid amount of \$20,000.

If you submit a bid in error, you can contact the designated Sourcing representative directly and ask to have the bid disqualified. If approved, you and all other participants will receive a notification when the disqualification is completed. You can then take action to submit a new bid while the auction remains open.

It is important to note, disqualification is up to the discretion of the Sourcing representative, dependent upon factors such as the request reason.

| <b>MAme</b>                                               | Sou                 | rcing                   |                 |                                          |         |             | sites T |          |           |             | Deferre       |            |
|-----------------------------------------------------------|---------------------|-------------------------|-----------------|------------------------------------------|---------|-------------|---------|----------|-----------|-------------|---------------|------------|
| Negotiations                                              | Assossment          |                         |                 | III Na                                   | vigator | - Favo      | nies 🗸  |          | Home      | Logout      | Preference    | s Heij     |
| negotiations                                              | Assessment          |                         | 1               |                                          |         |             |         |          |           |             |               |            |
| Search Open I                                             | Negotiations   Tit  | tle 🔽                   |                 | GO                                       |         |             |         |          |           |             |               |            |
| Welcome, TIF                                              | FANY PALLME.        |                         |                 |                                          |         |             |         |          |           |             |               |            |
| Proce Full List                                           | to view all your of | sponses                 |                 |                                          |         |             |         |          | Full List |             |               |            |
| Recoonse                                                  | Response            | company s responses     | Negotiation     |                                          |         |             |         | Une      | and       |             |               |            |
| Number                                                    | Status              | Supplier Site           | Number          | Title                                    | Туре    | Time Left   | Monito  | r Mes    | sages     |             |               |            |
| 2331282                                                   | Draft               | 00TESTONLY              | <u>1681003</u>  | Sample Reverse Auct<br>Firm Bid Services | Auction | 23 minutes  |         | <u>0</u> |           |             |               |            |
| <u>962241</u>                                             | Active              |                         | <u>543975</u>   | ENG_Underground<br>Design                | RFI     | 0 seconds   |         | 0        |           |             |               |            |
| <u>1674257</u>                                            | Active              | 01CCTMTESTONLY          | <u>947977,1</u> | Sys Verification Test                    | RFQ     | 0 seconds   |         | <u>0</u> |           |             |               |            |
| 1674258                                                   | Active              |                         | <u>914977</u>   | Test RFQ                                 | RFQ     | 0 seconds   |         | <u>0</u> |           |             |               |            |
| <u>1674259</u>                                            | Active              |                         | <u>947980</u>   | Sys Verification                         | RFI     | 0 seconds   |         | <u>0</u> |           |             |               |            |
| Your Comp                                                 | anv's Onen Inv      | itations                |                 |                                          |         |             |         |          |           |             |               |            |
| Tour comp                                                 | any o open and      |                         |                 |                                          |         |             |         |          | Full List |             |               |            |
| Supplier Site                                             | 2                   | Negotiation             | Number          | Tit                                      | le      | Туре        | Time I  | eft      |           |             |               |            |
| No results fou                                            | ınd.                |                         |                 |                                          |         |             |         |          |           |             |               |            |
| Quick Links                                               |                     |                         |                 |                                          |         |             |         |          |           |             |               |            |
| Manage                                                    | Vie                 | w Responses             |                 |                                          |         |             |         |          |           |             |               |            |
| manage                                                    | VIC                 | Cir responses           |                 |                                          |         |             |         |          |           |             |               |            |
| Drafts                                                    | • ,                 | Active                  |                 |                                          |         |             |         |          |           |             |               |            |
| <ul> <li><u>Deliverabl</u></li> <li>Perconal i</li> </ul> | es •                | Disqualified<br>Awardod |                 |                                          |         |             |         |          |           |             |               |            |
| • <u>reisonal</u> .                                       | •                   | Rejected                |                 |                                          |         |             |         |          |           |             |               |            |
|                                                           |                     | -                       |                 |                                          |         |             |         |          |           |             |               |            |
|                                                           |                     |                         | Negotiations    | Assessments Home                         | Logout  | Preferences | Help    |          |           |             |               |            |
| Privacy Sta                                               | atement             |                         |                 |                                          |         |             |         |          | Co        | pyright (c) | 2006, Oracle. | All rights |

| Step | Action                                                                                                    |
|------|----------------------------------------------------------------------------------------------------|
| 1.   | Upon notification of bid disqualification, navigate to your <b>Sourcing Supplier Home</b><br><b>Page</b> . <b>Response Status</b> will be displayed as <b>Draft</b> . |
|      | Click the <b>Response Number</b> link.                                                                                                    |

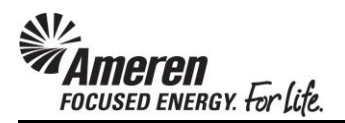

| <b>Mameren</b>                                                                   | Sourcing                                         |                              |                     |                   |                                                             |                                             |               |                  |
|----------------------------------------------------------------------------------|--------------------------------------------------|------------------------------|---------------------|-------------------|-------------------------------------------------------------|---------------------------------------------|---------------|------------------|
|                                                                                  |                                                  |                              |                     | 🛱 Navigato        | r 🔻 😽 Favorites 🔻                                           | Home Logou                                  | t Preference: | s Help           |
| Negotiations Asse                                                                | ssments                                          |                              |                     |                   |                                                             |                                             |               |                  |
| Negotiations >                                                                   |                                                  |                              |                     |                   |                                                             |                                             |               |                  |
| Create Bid: 2331282                                                              | (Auction 1681                                    | 003)                         |                     |                   |                                                             |                                             |               |                  |
| Header Lines                                                                     | Title <u>S</u>                                   | ample Reverse Aucti          | Cancel View         | Auction Monito    | Time Left 00<br>Close Date 12                               | readsheet Sav<br>:05:22<br>/13/2017 09:45:4 | ve Draft<br>5 | <u>C</u> ontinue |
| Supplier<br>Supplier Site<br>Auction Currency<br>Bid Currency<br>Price Precision | I T TEST SUPF<br>OOTESTONLY<br>USD<br>USD<br>Any | PLIER 1<br>- TEST ADDRESS, T | ESTING ONLY, IL :   | 11111, US<br>Refe | Bid Valid Until (example: 11<br>erence Number Note to Buyer | /23/2017)                                   |               |                  |
| Attachments                                                                      |                                                  |                              |                     |                   |                                                             |                                             |               |                  |
| Add Attachment.                                                                  | -                                                |                              |                     |                   |                                                             |                                             |               |                  |
| Title                                                                            | Туре                                             | Description                  | Category            | Last Updated By   | Last Updated                                                | Usage                                       | Update        | Delete           |
| NO results found.                                                                |                                                  |                              |                     |                   |                                                             |                                             |               |                  |
|                                                                                  |                                                  |                              | Cance <u>l</u> View | Auction Monit     | or Auction Bid By S                                         | preadsheet Sa                               | ve Draft      | Continue         |
|                                                                                  |                                                  | Neg                          | otiations Assess    | ments Home Logou  | t Preferences Help                                          |                                             |               |                  |

| Step | Action                |
|------|-----------------------|
| 2.   | Click the Lines link. |

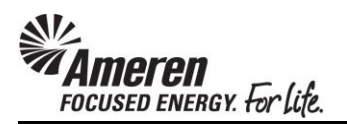

| <b>MAME</b>     | ren                                                                                          | Sourci     | ng          |               |                         |              | navigat     | or 🔻 🔒 Favori               | tes 🔻 Ho                                              | ome Logout I          | Preferences | s Help           |
|-----------------|----------------------------------------------------------------------------------------------|------------|-------------|---------------|-------------------------|--------------|-------------|-----------------------------|-------------------------------------------------------|-----------------------|-------------|------------------|
| Negotiations    | Asses                                                                                        | sments     |             |               |                         |              |             |                             |                                                       |                       |             |                  |
| Negotiations >  | >                                                                                            |            |             |               |                         |              |             |                             |                                                       |                       |             |                  |
| Create Bid: 23  | 331282 (/                                                                                    | Auction 1  | 681003)     |               |                         |              |             |                             |                                                       |                       |             |                  |
| Header Li       | nes                                                                                          | Title      | <u>Samp</u> | le Reverse Au | Cancel<br>ction: Firm B | View Auctio  | n Monit     | tor Auction<br>Tim<br>Close | Bid By Spreadshe<br>e Left 00:05:22<br>Date 12/13/201 | et Save<br>7 09:45:45 | Draft       | <u>C</u> ontinue |
| Proxy Bid Decre | Auction Currency USD Bid Currency USD<br>Price Precision Any<br>Proxy Bid Decrement 1000 USD |            |             |               |                         |              |             |                             |                                                       |                       |             |                  |
| Line            | Update                                                                                       | Ship-To    | Rank        | Start Price   | <b>Best Price</b>       | Target Price | Bid Price P | Proxy Minimum U             | Init Target Quant                                     | tity Bid Quan         | itity Prom  | ised Date        |
| 1 Substations   | 1                                                                                            | VAR        | No Bid      |               | No Bid                  | 100,000      | 90000       | ι ι                         | ISD                                                   | 1                     | 1 10/31     | /2018 🗐          |
| Indicates m     | ore infor                                                                                    | mation rec | uested.     | Click the Upd | ate icon.               |              |             |                             |                                                       |                       |             |                  |
|                 |                                                                                              |            |             |               | Cancel                  | View Aucti   | on Moni     | itor Auction                | Bid By Spreadsh                                       | eet Save              | Draft       | <u>Continue</u>  |
|                 |                                                                                              |            |             | Ν             | legotiations            | Assessments  | Home Logo   | out Preferences             | Help                                                  |                       |             |                  |

| Step | Action                                                                                                    |
|------|----------------------------------------------------------------------------------------------------|
| 3.   | The <b>Bid Price</b> field will be populated with the amount submitted prior to the disqualified bid.       |
|      | Update the <b>Bid Price</b> field to enter a <b>new amount</b> , and then click the <b>Continue</b> button. |

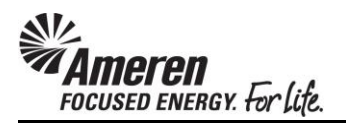

| <b>MAmer</b>                                                                                                    | en <sup>1</sup> | Sourcir     | ng            |                |                 | T                  | 🔒 Naviga           | tor 🔽        | 🗣 Favorites 🔻      |                 | Home Logou        | ut Preference     | s Help          |
|----------------------------------------------------------------------------------------------------|-----------------|-------------|---------------|----------------|-----------------|--------------------|--------------------|--------------|--------------------|-----------------|-------------------|-------------------|-----------------|
| Negotiations                                                                                                    | Assessi         | ments       |               |                |                 |                    |                    |              |                    |                 |                   |                   |                 |
| Negotiations >                                                                                                    |                 | _           |               |                |                 |                    |                    |              |                    |                 |                   |                   |                 |
| Create Bid 239                                                                                                    | 0285: Re        | view and    | d Submit (A   | uction 175     | 1008)           |                    |                    |              |                    |                 |                   |                   |                 |
|                                                                                                    |                 |             |               |                |                 |                    | Cancel             | Back         | Validate           | Save Dr         | aft Prir          | ntable View       | Sub <u>m</u> it |
| Header                                                                                                    |                 |             |               |                |                 |                    |                    |              |                    |                 |                   |                   |                 |
| Title     Sample Reverse Auction: Firm Bid Services     Time Left     00:05:20       Supplier     IT TEST SUPPLIER 1     Close Date     12/13/2017 09:45:45       Supplier Site     00TESTONLY     Bid Valid Until       Auction Currency     USD     Reference Number       Bid Currency     USD     Note to Buyer       Price Precision     Any     Auttachments |                 |             |               |                |                 |                    |                    |              |                    |                 |                   |                   |                 |
| Title                                                                                                    |                 | Type        | Descrip       | tion           | Categor         | v Lae              | t Undated B        | ,            | Lact Unda          | tod             | lleago            | Undato            | Delete          |
| No results found                                                                                                    | l.              | Type        | Descrip       | uon            | category        | y Las              | c opuaceu by       |              | Last opua          | teu             | usage             | opuace            | Delete          |
|                                                                                                    |                 |             |               |                |                 |                    |                    |              |                    |                 |                   |                   |                 |
| Lines                                                                                                    |                 |             |               |                |                 |                    |                    |              |                    |                 |                   |                   |                 |
| Bid Total (USD) 85,000.00 Proxy Bid Decrement 500(USD)                                                                                                    |                 |             |               |                |                 |                    |                    |              |                    |                 |                   |                   |                 |
| Select Line                                                                                                    |                 | Ship-<br>To | Best<br>Price | Start<br>Price | Target<br>Price | Bid Price<br>(USD) | e Proz<br>) Minimu | cy<br>m Unit | Target<br>Quantity | Bid<br>Quantity | Line N<br>Total D | eed-By<br>ate mis | ed Date         |
| 1 Sample     Li                                                                                                    | e Auction       | VAR         | 90,000        |                |                 | 85000              | )                  | USD          | 1                  | 1               | 85,000.00         | 31/2              | 2018 00:00:00   |
| Line 1: Samp                                                                                                    | e Auctio        | n Line      |               |                |                 |                    |                    | -            |                    |                 |                   |                   |                 |

| Step | Action                   |
|------|--------------------------|
| 4.   | Click the Submit button. |
|      | Submit                   |

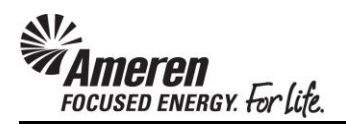

| Mameren                                 | Sourcing                                                                | Favorites - Home Logout Preferences              |
|-----------------------------------------|-------------------------------------------------------------------------|--------------------------------------------------|
| Confirmation<br>Bid 2331283 for Auction | 1681003 (Sample Reverse Auction: Firm Bid Services) has been submitted. |                                                  |
| Monitor Auction                         |                                                                         |                                                  |
| Return to Sourcing Home                 | <u>a Page</u><br>Negotiations Assessments Home Logout Preferen          | ices                                             |
| Privacy Statement                       |                                                                         | Copyright (c) 2006, Oracle. All rights reserved. |

| Step | Action                                                                                   |
|------|------------------------------------------------------------------------------------------|
| 5.   | A Confirmation message will be displayed indicating your bid was submitted successfully. |
|      | Click the Monitor Auction link to continue.                                              |